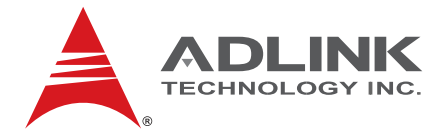

# M-321

FlexATX Industrial Motherboard with Intel® Q45 Chipset

# User's Manual

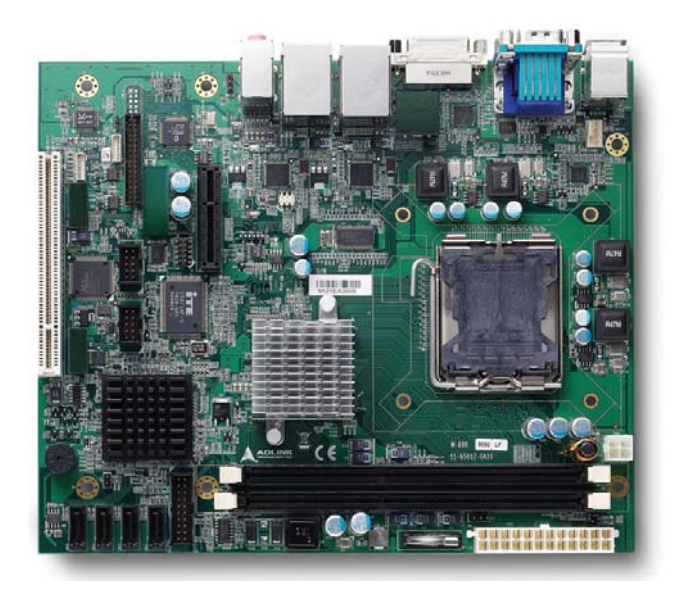

 Manual Rev.:
 2.00

 Revision Date:
 May 12, 2010

 Part No:
 50-1Z032-1000

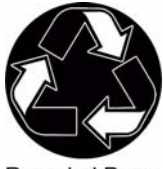

**Recycled Paper** 

# Advance Technologies; Automate the World.

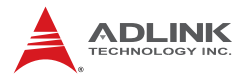

# **Revision History**

| Revision | Release Date | Description of Change(s) |
|----------|--------------|--------------------------|
| 2.00     | 2010/05/12   | Initial Release          |

# Preface

#### Copyright 2010 ADLINK Technology Inc.

This document contains proprietary information protected by copyright. All rights are reserved. No part of this manual may be reproduced by any mechanical, electronic, or other means in any form without prior written permission of the manufacturer.

#### Disclaimer

The information in this document is subject to change without prior notice in order to improve reliability, design, and function and does not represent a commitment on the part of the manufacturer.

In no event will the manufacturer be liable for direct, indirect, special, incidental, or consequential damages arising out of the use or inability to use the product or documentation, even if advised of the possibility of such damages.

#### **Environmental Responsibility**

ADLINK is committed to fulfill its social responsibility to global environmental preservation through compliance with the European Union's Restriction of Hazardous Substances (RoHS) directive and Waste Electrical and Electronic Equipment (WEEE) directive. Environmental protection is a top priority for ADLINK. We have enforced measures to ensure that our products, manufacturing processes, components, and raw materials have as little impact on the environment as possible. When products are at their end of life, our customers are encouraged to dispose of them in accordance with the product disposal and/or recovery programs prescribed by their nation or company.

#### Trademarks

Product names mentioned herein are used for identification purposes only and may be trademarks and/or registered trademarks of their respective companies.

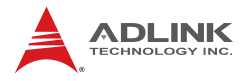

#### **Using this Manual**

#### Audience and Scope

The M-321 User's Manual is intended for hardware technicians and systems operators with knowledge of installing, configuring and operating industrial grade computers.

#### **Manual Organization**

This manual is organized as follows:

**Preface:** Presents copyright notifications, disclaimers, trademarks, and associated information on the proper usage of this document and its associated product(s).

**Chapter 1, Introduction:** Introduces the M-321, its features, applications, and specifications, including functional descriptions and board layout.

**Chapter 2, Connectors & Jumpers:** Provides technical information on connectors, jumpers and pin assignments for configuring the M-321.

**Chapter 3, Getting Started:** Describes how to install components and drivers on the M-321.

**Chapter 4, BIOS Setup:** Presents information aid in configuring the system BIOS.

**Appendix A, Watchdog Timer:** Presents information on understanding and configuring the watchdog timer.

**Appendix B, System Resources:** Presents information on I/O mapping, IRQ routing, and resource allocation.

**Important Safety Instructions:** Presents safety instructions all users must follow for the proper setup, installation and usage of equipment and/or software.

**Getting Service:** Contact information for ADLINK's worldwide offices.

#### Conventions

Take note of the following conventions used throughout this manual to make sure that users perform certain tasks and instructions properly.

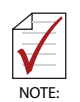

Additional information, aids, and tips that help users perform tasks.

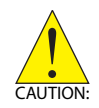

Information to prevent *minor* physical injury, component damage, data loss, and/or program corruption when trying to complete a task.

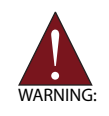

Information to prevent *serious* physical injury, component damage, data loss, and/or program corruption when trying to complete a specific task.

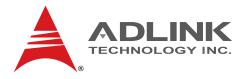

This page intentionally left blank.

# **Table of Contents**

| R  | evisio | on History ii                          |
|----|--------|----------------------------------------|
| P  | refac  | e iii                                  |
| Li | st of  | Figures xi                             |
| Li | st of  | Tables xiii                            |
| 1  | Intro  | oduction 1                             |
|    | 1.1    | Package Contents 1                     |
|    | 1.2    | Overview                               |
|    | 1.3    | Features 2                             |
|    | 1.4    | Specifications                         |
|    | 1.5    | Power Consumption 5                    |
|    | 1.6    | Block Diagram 7                        |
|    | 1.7    | Functional Description 8               |
|    | 1.8    | Board Layout 11                        |
|    | 1.9    | Mechanical Drawings 13                 |
| 2  | Con    | nectors & Jumpers 15                   |
|    | 2.1    | Rear I/O Connectors                    |
|    | 2.2    | Onboard Connectors 19                  |
|    | 2.3    | Jumpers 25                             |
| 3  | Gett   | ting Started 27                        |
|    | 3.1    | Installing the CPU 27                  |
|    | 3.2    | Installing the CPU Fan and Heatsink 31 |
|    | 3.3    | System Memory 33                       |
|    | 3.4    | Driver Installation                    |

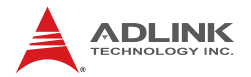

| 4 | BIOS           | Setup                            | 37  |
|---|----------------|----------------------------------|-----|
|   | 4.1            | Starting the BIOS                | 37  |
|   | 4.2 Main Setup |                                  |     |
|   | 4.3            | Advanced BIOS Setup              | 42  |
|   | 4.3            | 1 CPU Configuration              | 43  |
|   | 4.3            | .2 IDE Configuration             | 44  |
|   | 4.3            | .3 Super IO Configuration        | 45  |
|   | 4.3            | .4 Hardware Health Configuration | 46  |
|   | 4.3            | 5 Remote Access Configuration    | 49  |
|   | 4.3            | .6 USB Configuration             | 51  |
|   | 4.3            | .7 Trusted Computing             | 53  |
|   | 4.4            | PCI/PnP Settings                 | 54  |
|   | 4.4            | .1 IRQ/DMA                       | 54  |
|   | 4.5            | Boot Settings                    | 55  |
|   | 4.5            | 1 Boot Settings Configuration    | 55  |
|   | 4.5            | 2 Boot Device Priority           | 57  |
|   | 4.5            | .3 Boot Device Groups            | 57  |
|   | 4.6            | Security Setup                   | 58  |
|   | 4.7            | Chipset Setup                    | 61  |
|   | 4.7            | 1 North Bridge Configuration     | 62  |
|   | 4.7            | 2 South Bridge Configuration     | 63  |
|   | 4.7            | .3 Advanced Chipset Settings     | 64  |
|   | 4.8            | Exit Menu                        | 65  |
| Α | Apper          | ndix: Watchdog Timer             | 67  |
|   | A.1            | Sample Code                      | 67  |
| D | Anno           | ndive System Resources           | 71  |
| D | Ahhei          | Sustan Manary Man                | 74  |
|   | D.1            | System wernory Mapage Channels   | 7 I |
|   | Б. <u>/</u>    | Direct Memory Access Channels    | 71  |
|   | ы.<br>Б. 4     | I/U IViap                        | 12  |
|   | В.4            | Interrupt Request (IRQ) Lines    | 13  |

| Getting Service               |     |                             |    |
|-------------------------------|-----|-----------------------------|----|
| Important Safety Instructions |     |                             | 79 |
| _                             | -   |                             |    |
|                               | B.6 | PCI Interrupt Routing Map   | 78 |
|                               | B.5 | PCI Configuration Space Map | 76 |

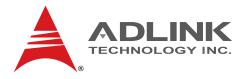

This page intentionally left blank.

# List of Figures

| Figure 1-1: | M-321 Block Diagram    | . 7 |
|-------------|------------------------|-----|
| Figure 1-2: | M-321 Board Layout     | 11  |
| Figure 1-3: | M-321 Rear I/O Layout  | 12  |
| Figure 1-4: | M-321 Board Dimensions | 13  |

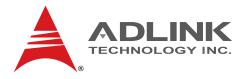

This page intentionally left blank.

# **List of Tables**

| Table | 1-1: | M-321 General Specifications             | 4  |
|-------|------|------------------------------------------|----|
| Table | 1-2: | M-321 Board Layout Legend                | 12 |
| Table | 2-1: | COM Serial Port Connector Pin Definition | 16 |
| Table | 2-2: | DVI-D Connector Pin Definition           | 17 |
| Table | B-1: | System Memory Map                        | 71 |
| Table | B-2: | Direct Memory Access Channels            | 71 |
| Table | B-3: | I/O Мар                                  | 72 |
| Table | B-4: | IRQ Lines PIC Mode                       | 73 |
| Table | B-5: | IRQ Lines APIC Mode                      | 75 |
| Table | B-6: | PCI Configuration Space Map              | 77 |
| Table | B-7: | PCI Interrupt Routing Map                | 78 |
|       |      |                                          |    |

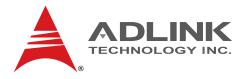

This page intentionally left blank.

# 1 Introduction

This chapter will introduce the M-321, its features, specifications, functional description, and mechanical layout.

# 1.1 Package Contents

Please check that your package contains the items below. If you discover damaged or missing items, please contact your vendor.

- M-321 Industrial FlexATX Motherboard
- I/O shield
- 2x SATA cable
- ▶ 1x dual-plug SATA power cable
- ► 1x COM port cable with bracket
- Driver DVD
- User's Manual

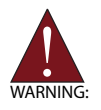

**DO NOT** install or apply power to equipment that is damaged or if there is missing/incomplete equipment. Retain the shipping carton and packing materials for inspection. Please contact your ADLINK dealer/vendor immediately for assistance. Obtain authorization from your dealer before returning any product to ADLINK.

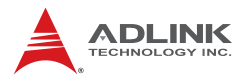

# 1.2 Overview

The ADLINK M-321 is a FlexATX industrial motherboard supporting the next-generation Intel® Core<sup>™</sup>2 Quad/Duo, Pentium® Dual Core and Celeron® processors in the LGA775 package to deliver a high performance platform for a wide array of industrial applications. The M-321 supports 45nm process CPUs at up to 3.00GHz and 1333 MHz Front Side Bus (FSB). Dual channel DDR3 800/1066 MHz memory is supported up to a maximum of 4GB in two DIMM slots. The M-321 supports a broad range of processor frequencies, high-speed data transfer rates, diverse I/O functions, and high-bandwidth network connectivity.

These advanced features, coupled with a dual-channel DDR3 system memory architecture, integrated graphics supporting VGA/DVI/LVDS, one PCI Express® x4, one PCI slot, and audio interfaces make the M-321 suitable for automation control, medical, test & measurement, and telecom applications requiring an easy-to-deploy and reliable mainboard.

# 1.3 Features

- ▶ FlexATX form factor (229 mm x 191 mm)
- Supports Intel® Core™2 Quad/Duo, Pentium® Dual Core and Celeron® processors in LGA775 package
- ► Dual 10/100/1000Mbps Ethernet
- ► 8x USB 2.0 ports (4x faceplate, 4x onboard pin header)
- 4x SATA 3 Gbps ports
- Integrated graphic supports VGA, DVI, LVDS
- ▶ One PCI Express® x4 and one PCI slot
- ► Watchdog Timer, Hardware Monitor
- ▶ Realtek ALC262 HD audio codec
- ► TPM hardware security chip
- RoHS compliant

# 1.4 Specifications

|                  | System                                                                                                    |  |  |  |
|------------------|----------------------------------------------------------------------------------------------------|--|--|--|
| CPU/Cache        | <ul> <li>IIntel® Core<sup>™</sup>2 Quad Q9400, 2.66GHz, 1333MHz FSB, 6MB L2 Cache, 45nm</li> <li>Intel® Core<sup>™</sup>2 Duo E8400, 3.0GHz, 1333MHz FSB, 6MB L2 Cache, 45nm</li> <li>Intel® Core<sup>™</sup>2 Duo E7400, 2.8GHz, 1066MHz FSB, 3MB L2 Cache, 45nm</li> <li>Intel® Core<sup>™</sup>2 Duo E6400, 2.13GHz, 1066MHz FSB, 2MB L2 Cache, 65nm</li> <li>Intel® Pentium® Dual Core E5300, 2.6GHz, 800MHz FSB, 2MB L2 Cache, 45nm</li> <li>Intel® Core<sup>™</sup>2 Duo E4300, 1.8GHz, 800MHz FSB, 2MB L2 Cache, 65nm</li> <li>Intel® Core<sup>™</sup>2 Duo E4300, 1.8GHz, 800MHz FSB, 2MB L2 Cache, 65nm</li> <li>Intel® Pentium® Dual Core E2160, 1.8GHz, 800MHz FSB, 1MB L2 Cache, 65nm</li> <li>Intel® Celeron® 440, 2.0GHz, 800MHz FSB, 512KB L2 Cache, 65nm</li> </ul> |  |  |  |
| FSB              | • 800/1066/1333 MHz                                                                                                    |  |  |  |
| Chipset          | <ul> <li>Intel® 82Q45 Graphics Memory Controller Hub</li> <li>Intel® ICH10 I/O Controller Hub</li> </ul>                                                                                                    |  |  |  |
| Memory           | <ul> <li>Two 240-pin DIMM sockets support 800/1066MHz<br/>DDR3 (up to 4GB)</li> </ul>                                                                                                    |  |  |  |
| BIOS             | <ul> <li>AMI BIOS with 8 Mb Flash ROM</li> </ul>                                                                                                    |  |  |  |
| ТРМ              | Infneon® SLB9635 TT1.2                                                                                                    |  |  |  |
| Audio            | <ul><li>Realtek ALC262 HD codec</li><li>Supports line-in, line-out and mic-in</li></ul>                                                                                                    |  |  |  |
| Watchdog Timer   | <ul> <li>1-255 second/minute programmable</li> </ul>                                                                                                    |  |  |  |
| Hardware Monitor | <ul> <li>CPU/System temperature, fan speed and onboard DC<br/>voltage</li> </ul>                                                                                                    |  |  |  |
| Operating System | <ul> <li>Windows® XP/Vista</li> <li>Windows® Vista 64-bit</li> <li>Fedora<sup>™</sup> 10</li> </ul>                                                                                                    |  |  |  |

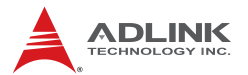

| I/O Interfaces  |                                                                                                    |  |  |
|-----------------|----------------------------------------------------------------------------------------------------|--|--|
| Serial ATA      | <ul> <li>4x Serial ATA ports with 300 MB/s data transfer</li> </ul>                                                                                                    |  |  |
| Onboard I/O     | <ul> <li>2x USB 2.0 pin headers (4 ports)</li> <li>1x RS-232 serial port connector</li> <li>1x front panel pin header</li> </ul>                                                                                        |  |  |
| Rear I/O        | <ul> <li>2x RJ-45 LAN port</li> <li>4x USB 2.0 ports</li> <li>1x D-Sub VGA connector</li> <li>1x DVI-D connector</li> <li>2x PS2 keyboard/mouse ports</li> <li>3x audio jacks (line-in, line-out and mic-in)</li> </ul> |  |  |
| Expansion Slots | <ul> <li>1x PCIe x4 slot</li> <li>1x PCI slot</li> </ul>                                                                                                    |  |  |
|                 | Display                                                                                                    |  |  |
| VGA             | <ul> <li>GMA 4500 integrated in Q45 GMCH</li> </ul>                                                                                                    |  |  |
| VRAM            | <ul> <li>Shared system memory up to 512 MB</li> </ul>                                                                                                    |  |  |
| CRT             | <ul> <li>Dsub-15 connector, up to 2048x1536 @ 75 Hz</li> </ul>                                                                                                    |  |  |
| DVI             | <ul> <li>DVI-D interface, resolution up to UXGA (1600 x 1200)</li> </ul>                                                                                                    |  |  |
| LVDS            | Single channel 24-bit LVDS                                                                                                    |  |  |
|                 | Ethernet                                                                                                    |  |  |
| Controller      | <ul> <li>Dual Intel® 82574L PCIe network controllers</li> <li>10/100/1000Base-T dual-Gigabit Ethernet</li> <li>Wake on LAN supported</li> </ul>                                                                         |  |  |
| Ports           | 2x RJ-45 Ethernet port                                                                                                    |  |  |
|                 | Mechanical and Environment                                                                                                    |  |  |
| Form Factor     | <ul> <li>FlexATX Industrial Motherboard</li> </ul>                                                                                                    |  |  |
| Dimensions      | <ul> <li>229 mm x 191 mm (L x W)</li> </ul>                                                                                                    |  |  |
| Operating Temp. | • 0°C to 60°C                                                                                                    |  |  |
| Storage Temp.   | <ul> <li>-20°C to 80°C</li> </ul>                                                                                                    |  |  |
| Rel. Humidity   | • 10 - 90% RH                                                                                                    |  |  |
| Safety          | CE, FCC Class A                                                                                                    |  |  |

| Table | 1-1: | M-321 | General | Specifications |
|-------|------|-------|---------|----------------|
|-------|------|-------|---------|----------------|

# 1.5 Power Consumption

## Intel® Core™2 Quad Processor Q9400

| Test Configuration |                                             |  |
|--------------------|---------------------------------------------|--|
| CPU                | Intel® Core™2 Quad Processor Q9400 2.66 GHz |  |
| Memory             | Transcend 1GB DDR3 1066DIMM CL7 x2          |  |
| Graphics           | Intel ® 82Q45 Graphics Memory controller    |  |
| SATA Channel 1     | Seagate ST3160815AS Barracuda 7200.10 160GB |  |
| Power Supply       | MSI AL-B450E 450W                           |  |

| DOS (idle)                                                                       |                    |           |          |       |       |  |
|----------------------------------------------------------------------------------|--------------------|-----------|----------|-------|-------|--|
| Power Req.         +5V         +12V         CPU +12V         +3.3V         Total |                    |           |          |       |       |  |
| Current (A)                                                                      | 0.768              | 0.805     | 1.714    | 1.298 | _     |  |
| Watts (W)                                                                        | -                  | —         | —        | —     | 38.35 |  |
|                                                                                  |                    | Windows X | (P, Idle |       |       |  |
| Power Req.                                                                       | +5V                | +12V      | CPU +12V | +3.3V | Total |  |
| Current (A)                                                                      | 0.703              | 0.777     | 0.667    | 1.319 | _     |  |
| Watts (W)                                                                        |                    | —         | —        |       | 25.20 |  |
|                                                                                  | Windows XP, KPower |           |          |       |       |  |
| Power Req.                                                                       | +5V                | +12V      | CPU +12V | +3.3V | Total |  |
| Current (A)                                                                      | 0.705              | 0.918     | 5.011    | 1.322 |       |  |
| Watts (W)                                                                        |                    | _         |          |       | 79.04 |  |
| Windows XP, BurnIn Test 6.0                                                      |                    |           |          |       |       |  |
| Power Req.                                                                       | +5V                | +12V      | CPU +12V | +3.3V | Total |  |
| Current (A)                                                                      | 0.878              | 0.968     | 3.570    | 1.324 |       |  |
| Matte (M/)                                                                       |                    |           |          |       | 62 21 |  |

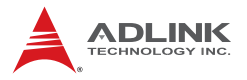

### Intel® Core™2 Duo Processor E8400

| Test Configuration |                                             |  |
|--------------------|---------------------------------------------|--|
| CPU                | Intel® Core™2 Duo Processor E8400 3.00 GHz  |  |
| Memory             | Transcend 1GB DDR3 1066DIMM CL7 x2          |  |
| Graphics           | Intel ® 82Q45 Graphics Memory controller    |  |
| SATA Channel 1     | Seagate ST3160815AS Barracuda 7200.10 160GB |  |
| Power Supply       | MSI AL-B450E 450W                           |  |

| DOS (idle)                  |       |            |          |       |       |
|-----------------------------|-------|------------|----------|-------|-------|
| Power Req.                  | +5V   | +12V       | CPU +12V | +3.3V | Total |
| Current (A)                 | 0.756 | 0.873      | 2.906    | 1.283 | _     |
| Watts (W)                   | _     | _          | —        | _     | 53.36 |
|                             |       | Windows X  | (P, Idle |       |       |
| Power Req.                  | +5V   | +12V       | CPU +12V | +3.3V | Total |
| Current (A)                 | 0.704 | 0.798      | 0.826    | 1.297 | _     |
| Watts (W)                   | _     |            | —        | —     | 27.29 |
|                             | W     | indows XP, | KPower   |       |       |
| Power Req.                  | +5V   | +12V       | CPU +12V | +3.3V | Total |
| Current (A)                 | 0.709 | 0.950      | 4.651    | 1.303 | _     |
| Watts (W)                   | _     |            | —        | —     | 75.06 |
| Windows XP, BurnIn Test 6.0 |       |            |          |       |       |
| Power Req.                  | +5V   | +12V       | CPU +12V | +3.3V | Total |
| Current (A)                 | 0.830 | 1.013      | 4.037    | 1.303 | _     |
| Watts (W)                   | _     |            | _        | _     | 69.05 |

# 1.6 Block Diagram

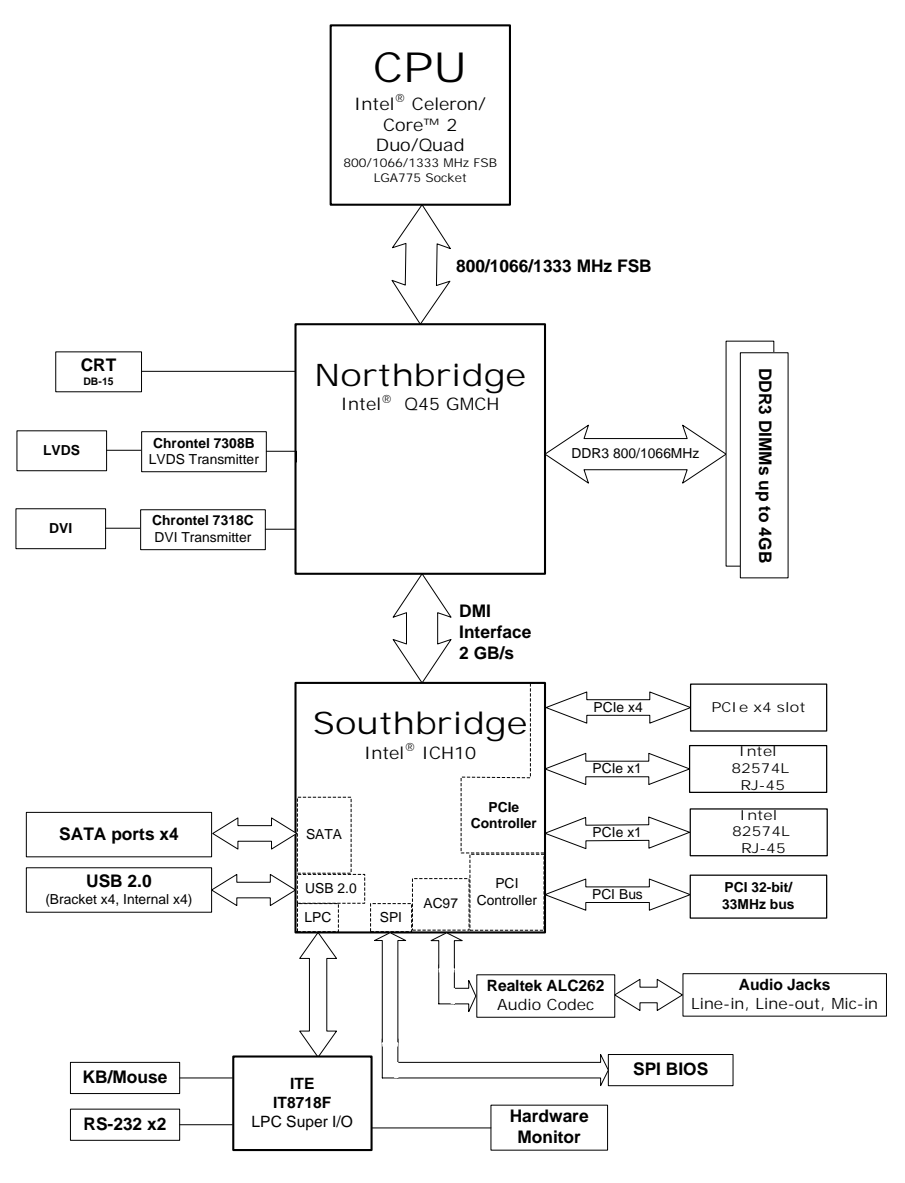

Figure 1-1: M-321 Block Diagram

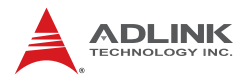

# **1.7 Functional Description**

### **Processor Support**

The M-321 is a single processor design for the latest Intel York-field/Wolfdale/Conroe Processor family, starting from 1.8 GHz core frequency up to 3.0 GHz. With one LGA775 socket, the CPU connects with the Intel® Q45 MCH through the 800/1066/1333 MHz Front Side Bus (FSB).

### Intel® Q45 + ICH10 Express Chipset

The Intel® Q45 Express chipset provides the vital interfaces for the SHB. The Intel® Q45 comes with purpose-built capabilities designed specifically to address the key needs of the industrial computing environment and delivers improved system performance and comes with the integrated Intel® Graphics Media Accelerator 4500 engine for cost-effective system building. The chipset also supports high-bandwidth interfaces including PCI Express, Serial ATA, and USB 2.0, as well as dual-channel DDR3 system memory.

#### Intel® Graphics Media Accelerator 4500

The Intel® Graphics Media Accelerator (GMA) 4500 revolutionizes integrated graphics with new capabilities that provide significant increase in graphics performance. With support for DirectX 10 hardware acceleration, Shader Model 4.0 and OpenGL 2.0, the Intel GMA 4500 delivers excellent video and 3D graphics for a cost-effective and high-performance graphics solution.

### **Dual-Channel DDR3 Memory**

To meet the requirements of memory-intensive applications, the M-321 has a dual-channel memory architecture supporting DDR3 800/1066 MHz DIMMs. The key advantages of DDR3 are the higher bandwidth and the increase in performance at lower power than DDR2. DDR3 memory technology meets the requirements of the latest 3D graphics, multimedia, and network application, and boosts system performance by eliminating bottlenecks.

## **Gigabit Ethernet**

The M-321 uses two Intel® 82574L Gigabit Ethernet controllers connected to the PCI-E x1 bus of the ICH10. Operation at data rates of 10/100/1000 Mbps, wake on LAN and PXE are supported.

# Serial ATA Technology

Storage is efficient and secure with the Serial ATA interface. Utilizing the Intel® ICH10, the M-321 supports up to four Serial ATA devices capable of reading/writing data at up to 3 Gbps. The SATA specification improves chassis airflow via thinner and more flexible cables with lower pin count.

### **Universal Serial Bus 2.0**

The M-321 incorporates the Universal Serial Bus (USB) 2.0 specification that increases peripheral connection speed from 12 Mbps (USB 1.1) to 480 Mbps.

### **Hardware Monitoring**

A built-in, proactive hardware monitoring system monitors the CPU temperature, system fan rotations, and voltage levels to prevent overheating and/or component damage, effect timely failure detection, and ensure stable supply of current for critical components.

### Watchdog Timer

The watchdog timer (WDT) monitors system operations based on user-defined configurations. The WDT can be programmed for different time-out periods, such as from 1 to 255 seconds or from 1 to 255 minutes. The WDT generates a reset signal, then a reset request, after failure to strobe it within the programmed time period. A register bit may be enabled to indicate if the watchdog timer caused the reset event. The WDT register is cleared during the power-on sequence to enable the operating system to take appropriate action when the watchdog generates a reboot.

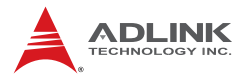

### **Trusted Platform Module**

The M-321 supports TPM ver. 1.2 (Trusted Platform Module) for secure storage of keys, passwords and digital certificates. Systems supporting TPM offer improved hardware-based security in numerous applications, such as file and folder encryption, local password management, S-MIME e-mail, VPN and PKI authentication and wireless authentication for 802.1x and LEAP.

# 1.8 Board Layout

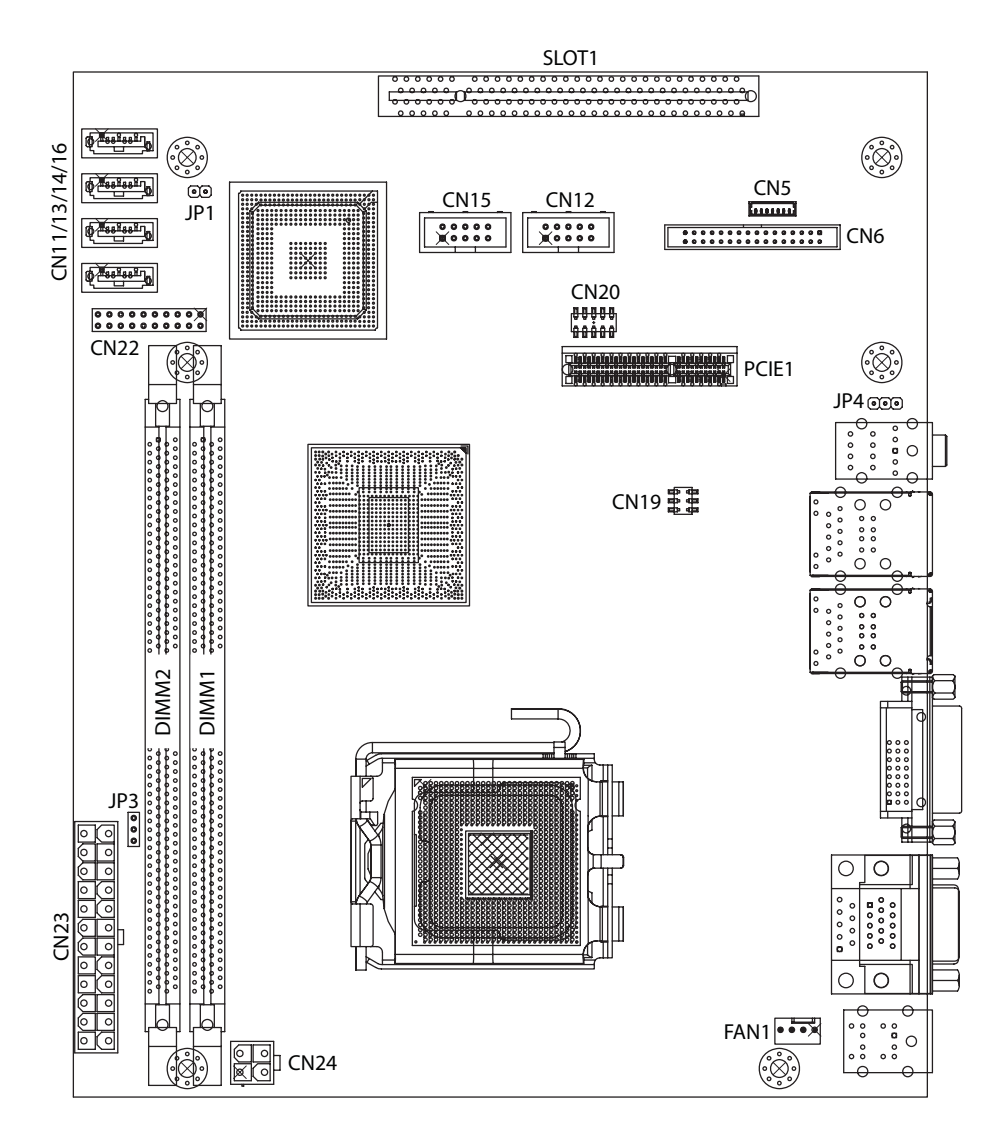

Figure 1-2: M-321 Board Layout

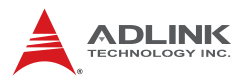

| CN5           | LVDS Inverter connector | CN24    | ATX12V power connector       |
|---------------|-------------------------|---------|------------------------------|
| CN6           | LVDS connector          | FAN1    | CPU Fan connector            |
| CN11/13/14/16 | SATA connectors         | DIMM1/2 | Memory slots                 |
| CN12/15       | USB pin headers         | JP1     | Chassis Intrusion pin header |
| CN19          | LAN LED pin header      | JP3     | Clear CMOS jumper            |
| CN20          | COM2 connector          | JP4     | Audio Line-Out pin Header    |
| CN22          | System Panel connector  | PCIE1   | PCIe x4 slot                 |
| CN23          | ATX power connector     | Slot1   | PCI slot                     |

Table 1-2: M-321 Board Layout Legend

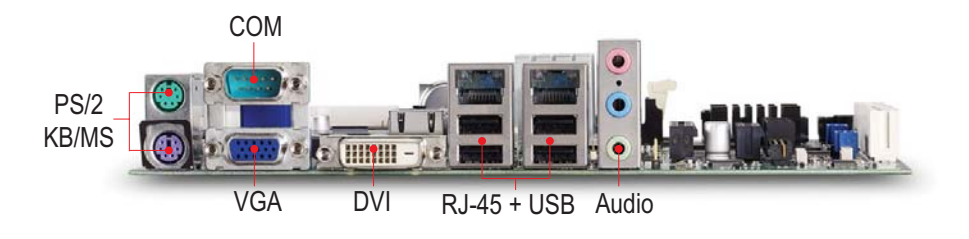

Figure 1-3: M-321 Rear I/O Layout

# 1.9 Mechanical Drawings

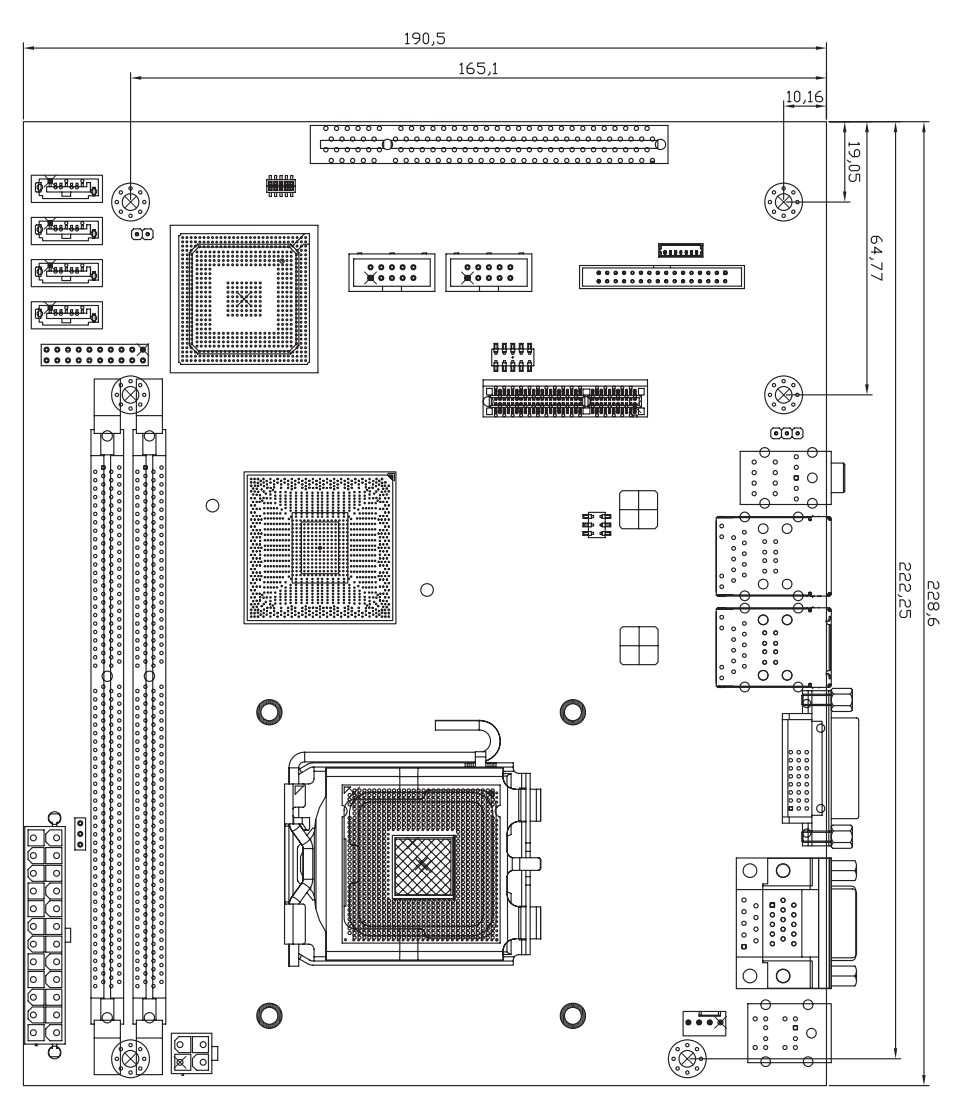

Dimensions in mm

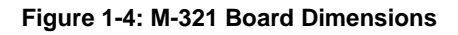

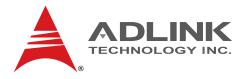

This page intentionally left blank.

# 2 Connectors & Jumpers

The connectors and jumpers on the M-321 allow you to connect and configure external devices. The following specify the pin assignments for connectors and jumper on the M-321. Refer to **Figure 1-2: M-321 Board Layout** and **Figure 1-3: M-321 Rear I/O Layout** for connector and jumper locations.

# 2.1 Rear I/O Connectors

| Pin # | Signal | Function      |
|-------|--------|---------------|
| 1     | MSDATA | Mouse Data    |
| 2     | NC     | not connected |
| 3     | GND    | Ground        |
| 4     | +5V    | Power         |
| 5     | CLK    | Clock         |
| 6     | NC     | not connected |

## PS/2 Mouse Port (green)

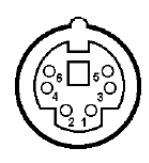

# PS/2 Keyboard Port (purple)

| Pin # | Signal | Function      |
|-------|--------|---------------|
| 1     | KBDATA | Keyboard Data |
| 2     | NC     | not connected |
| 3     | GND    | Ground        |
| 4     | +5V    | Power         |
| 5     | CLK    | Clock         |
| 6     | NC     | not connected |

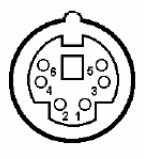

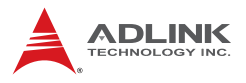

## **COM DB-9 Serial Port Connector**

| Pin # | RS-232                   |  |
|-------|--------------------------|--|
| 1     | DCD, Data carrier detect |  |
| 2     | RXD, Receive data        |  |
| 3     | TXD, Transmit data       |  |
| 4     | DTR, Data terminal ready |  |
| 5     | IsoGND, Isolated ground  |  |
| 6     | DSR, Data set ready      |  |
| 7     | RTS, Request to send     |  |
| 8     | CTS, Clear to send       |  |
| 9     | RI, Ring indicator       |  |

Table 2-1: COM Serial Port Connector Pin Definition

#### **VGA Connector.**

| Signal Name | Pin # | Pin # | Signal Name |    |   |
|-------------|-------|-------|-------------|----|---|
| Red         | 1     | 2     | Green       |    |   |
| Blue        | 3     | 4     | VCC pull-up |    | Ē |
| GND         | 5     | 6     | GND         | 15 | Ē |
| GND         | 7     | 8     | GND         |    |   |
| VCC         | 9     | 10    | GND         | 11 |   |
| VCC pull-up | 11    | 12    | DDC2B DATA  |    | ſ |
| HSYNC       | 13    | 14    | VSYNC       |    | 9 |
| DDC2B CLK   | 15    |       |             |    |   |

5

1

#### **DVI-D Connector)**

|  | ) |
|--|---|
|--|---|

| Pin # | Signal               | Pin # | Signal              |
|-------|----------------------|-------|---------------------|
| 1     | TMDS Data2-          | 13    | TMDS Data3+         |
| 2     | TMDS Data2+          | 14    | +5 V Power          |
| 3     | TMDS Data2/4 Shield  | 15    | GND                 |
| 4     | TMDS Data4-          | 16    | Hot Plug Detect     |
| 5     | TMDS Data4+          | 17    | TMDS Data0-         |
| 6     | DDC Clock [SCL]      | 18    | TMDSData0+          |
| 7     | DDC Data [SDA]       | 19    | TMDS Data0/5 Shield |
| 8     | Analog vertical sync | 20    | TMDS Data5-         |
| 9     | TMDS Data1-          | 21    | TMDS Data5+         |
| 10    | TMDS Data1+          | 22    | TMDS Clock Shield   |
| 11    | TMDS Data1/3 Shield  | 23    | TMDS Clock +        |
| 12    | TMDS Data3-          | 24    | TMDS Clock -        |

#### Table 2-2: DVI-D Connector Pin Definition

#### **USB Connectors**

| Pin # Signal Name |      |
|-------------------|------|
| 1                 | Vcc  |
| 2                 | USB- |
| 3                 | USB+ |
| 4                 | GND  |

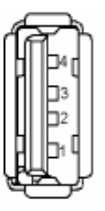

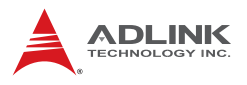

### LAN (RJ-45) Ports

| Pin # | 10BASE-T/<br>100BASE-TX | 1000BASE-T |           |
|-------|-------------------------|------------|-----------|
| 1     | TX+                     | BI_DA+     |           |
| 2     | TX-                     | BI_DA-     | LED1 LED2 |
| 3     | RX+                     | BI_DB+     |           |
| 4     |                         | BI_DC+     |           |
| 5     |                         | BI_DC-     |           |
| 6     | RX-                     | BI_DB-     | 8 1       |
| 7     |                         | BI_DD+     |           |
| 8     |                         | BI_DD-     |           |

Refer to the table below for the LAN port LED definitions.

| LED1     |               | LED2   |                   |  |
|----------|---------------|--------|-------------------|--|
| Status   | Description   | Status | Description       |  |
| Off      | No Link       | Off    | 10 Mb connection  |  |
| On       | Linked        | Green  | 100 Mb connection |  |
| Blinking | Data Activity | Amber  | 1 Gb connection   |  |

### Audio I/O port

The three-jack audio I/O supports Line-In, Line-Out, and Mic-In functions. The blue Line-In jack onnects to an audio source such as a CD player. The green Line-Out port connects to a speaker or headphone, while the pink Mic-In jack connects to a microphone.

# 2.2 Onboard Connectors

### **ATX Power Connector (CN23)**

| Pin # | Signal           | Pin # | Signal |      |
|-------|------------------|-------|--------|------|
| 1     | +3.3V            | 13    | +3.3V  |      |
| 2     | +3.3V            | 14    | -12V   |      |
| 3     | GND              | 15    | GND    |      |
| 4     | +5V              | 16    | PS-ON# |      |
| 5     | GND              | 17    | GND    |      |
| 6     | +5V              | 18    | GND    |      |
| 7     | GND              | 19    | GND    |      |
| 8     | PWRGD            | 20    | NC     |      |
| 9     | +5VSB            | 21    | +5V    |      |
| 10    | +12V             | 22    | +5V    |      |
| 11    | +12V             | 23    | +5V    | 1 13 |
| 12    | 24-pin detection | 24    | GND    |      |

#### ATX 12V Power Connector (CN24)

| Pin # | Signal  |   |
|-------|---------|---|
| 1     | GND     |   |
| 2     | GND     | 2 |
| 3     | +12V DC | 4 |
| 4     | +12V DC |   |

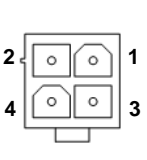

# CPU Fan Connector (CPU\_FAN)

| Pin # | Signal      |
|-------|-------------|
| 1     | GND         |
| 2     | VCC         |
| 3     | FAN_SENSE   |
| 4     | FAN_CONTROL |

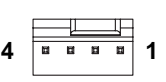

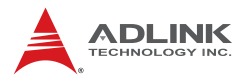

# LVDS Connector (CN6)

| Pin # | Signal Name | Signal Description            |    |     |    |
|-------|-------------|-------------------------------|----|-----|----|
| 1     | CLK2M       | Channel B clock port output - |    |     |    |
| 2     | CLK2P       | Channel B clock port output + |    |     |    |
| 3     | SHGND       | Shield GND                    |    |     |    |
| 4     | B3M         | Channel B data port output -  |    |     |    |
| 5     | B3P         | Channel B data port output +  |    |     |    |
| 6     | B2M         | Channel B data port output -  |    |     |    |
| 7     | B2P         | Channel B data port output +  |    |     |    |
| 8     | SHGND       | Shield GND                    |    |     |    |
| 9     | B1M         | Channel B data port output -  |    |     |    |
| 10    | B1P         | Channel B data port output +  |    |     |    |
| 11    | B0M         | Channel B data port output -  |    |     |    |
| 12    | B0P         | Channel B data port output +  |    |     |    |
| 13    | SHGND       | Shield GND                    | 1  |     | 1  |
| 14    | A3M         | Channel A data port output -  | 13 |     | 14 |
| 15    | A3P         | Channel A data port output +  |    | 0 0 | '  |
| 16    | SHGND       | Shield GND                    | -  | 0 0 |    |
| 17    | CLK1M       | Channel A clock port output - |    |     |    |
| 18    | CLK1P       | Channel A clock port output + |    | 0 0 |    |
| 19    | SHGND       | Shield GND                    |    | 0 0 |    |
| 20    | A2M         | Channel A data port output -  |    |     |    |
| 21    | A2P         | Channel A data port output +  |    | 0 0 |    |
| 22    | SHGND       | Shield GND                    |    | 0 0 |    |
| 23    | A1M         | Channel A data port output -  |    |     |    |
| 24    | A1P         | Channel A data port output +  |    | 0 0 |    |
| 25    | SHGND       | Shield GND                    |    | 0 0 |    |
| 26    | A0M         | Channel A data port output -  |    | 0 0 |    |
| 27    | A0P         | Channel A data port output +  |    |     |    |
| 28    | Reserved    |                               |    |     |    |
| 29    | Reserved    |                               |    |     |    |
| 30    | DDC_SCL     | Disp Data Channel Clock       |    |     |    |
| 31    | DDC_SDA     | Disp Data Channel Data        |    |     |    |
| 32    | DDC PWR     | Disp Data Channel power       |    |     |    |

| Pin # | Signal Name     | Signal Description                                                  |
|-------|-----------------|---------------------------------------------------------------------|
| 33    | VSS             | Return GND                                                          |
| 34    | VSS             | Return GND                                                          |
| 35    | VDD 3.3V        | FPD VDD power                                                       |
| 36    | VDD 3.3V        | FPD VDD power                                                       |
| 37    | VDD 3.3V        | FPD VDD power                                                       |
| 38    | INV_EN          | Inverter Enable output                                              |
| 39    | INV_V/R_Bright  | 10~3V / 0~50k. Brightness<br>Output<br>(set via resistor selection) |
| 40    | INV_Rbrightness | 0~50k Brightness Output<br>(set via resistor selection)             |
| 41    | VEE             | Return GND                                                          |
| 42    | VEE             | Return GND                                                          |
| 43    | VCC_10.8~13.2V  | Inverter Power                                                      |
| 44    | VCC_10.8~13.2V  | Inverter Power                                                      |

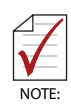

The standard 32-pin connector consists of pins 13 to 44. Pins 1-12 are reserved for future use with a 42-pin connector to provide dual channel LVDS support.

### LVDS Inverter Connector (CN5)

| Pin # | Signal   |      |
|-------|----------|------|
| 1     | VCC_BKL  | 1 57 |
| 2     | VCC_BKL  | •    |
| 3     | GND      | 2    |
| 4     | GND      | -    |
| 5     | INV_EN   |      |
| 6     | INV_BRI1 |      |
| 7     | INV_BRI2 |      |

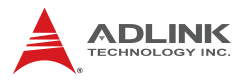

# SATA Connectors (CN11/13/14/16)

| Pin # | Signal |  |
|-------|--------|--|
| 1     | GND    |  |
| 2     | TXP    |  |
| 3     | TXN    |  |
| 4     | GND    |  |
| 5     | RXN    |  |
| 6     | RXP    |  |
| 7     | GND    |  |

## USB Pin Headers (CN12/15)

| Pin # | Signal | Pin # | Signal |
|-------|--------|-------|--------|
| 1     | +5V    | 2     | +5V    |
| 3     | USB0-  | 4     | USB1-  |
| 5     | USB0+  | 6     | USB1+  |
| 7     | GND    | 8     | GND    |
| 9     | Key    | 10    | NC     |

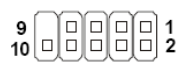

1

# COM2 Connector (CN20)

| Pin # | Signal | Functions           |       |
|-------|--------|---------------------|-------|
| 1     | DCD    | Data Carrier Detect |       |
| 2     | TXD    | Transmit Data       |       |
| 3     | GND    | Ground              |       |
| 4     | RTS    | Request to Send     | 中中    |
| 5     | RI     | Ring Indicate       | 33    |
| 6     | RXD    | Receive Data        | 5 8 8 |
| 7     | DTR    | Data Terminal Ready |       |
| 8     | DSR    | Data Set Ready      |       |
| 9     | CTS    | Clear to Send       |       |
| 10    | NC     | Not Connect         |       |
# LAN LED Pin Header (CN19)

| Pin # | Signal          |   |      |
|-------|-----------------|---|------|
| 1     | ACTLEDP         |   | <br> |
| 2     | NIN_ACTLED#     | 1 |      |
| 3     | NIN_LINKLED1#   |   |      |
| 4     | R_NIN_LINKLED2# | 5 |      |
| 5     | R_NIN_LINKLED2# |   | <br> |
|       | NIN_LINKLED1#   |   |      |

# Audio Line-Out Pine Header (JP4)

| Pin # | Signal     |           |
|-------|------------|-----------|
| 1     | LINE-OUT-L |           |
| 2     | GND        |           |
| 3     | LINE-OUT-R | 3 <u></u> |

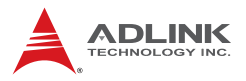

## System Panel Connector (CN22)

| Pin # | Signal             | Function                        | Pin Group       |    |          |    |
|-------|--------------------|---------------------------------|-----------------|----|----------|----|
| 1     | WDSPK/<br>MONO_OUT | Speaker signal/<br>Audio signal |                 |    |          |    |
| 2     | HEADPHONE-L        | Audio signal                    | Chassis         |    |          |    |
| 3     | AGND               |                                 | Speaker         |    |          |    |
| 4     | P5V                | Power                           | -               |    |          |    |
| 5     | HEADPHONE-R        | Audio signal                    |                 |    |          | _  |
| 6     | GND                | Ground                          | Kovilook        | 1  |          | 11 |
| 7     | KEYLOCK            | Keyboard lock                   | Key LOCK        |    |          |    |
| 8     | PLED               | Power LED signal                |                 |    |          |    |
| 9     | HEADPHONE-JD       | Audio sense                     | Power LED       |    |          |    |
| 10    | P5V                | Power LED pull-up               |                 |    |          |    |
| 11    | GND                | Ground                          |                 |    |          |    |
| 12    | RESETBT            | RESET signal                    | RESET DUILOIT   | 10 |          | 20 |
| 13    | NC                 |                                 |                 |    | <u> </u> | )  |
| 14    | GND                | Ground                          | Power on button |    |          |    |
| 15    | POWERBT            | Power-on signal                 | Fower on bullon |    |          |    |
| 16    | NC                 |                                 |                 |    |          |    |
| 17    | NC                 |                                 |                 |    |          |    |
| 18    | HDDLED             | Hard Disk LED signal            | Hard Dick   ED  |    |          |    |
| 19    | P3V3               | Hard Disk LED pull-up           |                 |    |          |    |
| 20    | NC                 |                                 |                 |    |          |    |

# **Chassis Intrusion Connector (JP1)**

| Pin # | Signal Name |         |
|-------|-------------|---------|
| 1     | INTRUSION   | 10.00   |
| 2     | GND         | 1(0 0)2 |

## 2.3 Jumpers

## Clear CMOS Jumper (JP3)

The CMOS RAM data contains the date / time and BIOS setting information. CMOS is powered by the onboard button cell battery. To erase the CMOS RAM data:

- 1. Unplug the M-321
- 2. Short the JP3 pins 2-3
- 3. Turn the power on. After power on, remove the jumper cap from pins 2-3 and reinstall it to pins 1-2.

| RTC status | Connection | CLRTC |
|------------|------------|-------|
| Normal     | 1 – 2      | 1 2 3 |
| Clear CMOS | 2-3        | 1 2 3 |

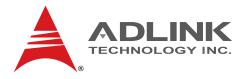

This page intentionally left blank.

# 3 Getting Started

This chapter provides information on how to install components to the M-321 motherboard.

# 3.1 Installing the CPU

The M-321 Supports the Intel® Core<sup>™</sup>2 Duo/Quad, Intel® Pentium® Dual-Core, and Intel® Celeron® processors via the surface mount LGA775 socket (Socket T).

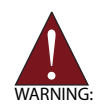

Disconnect all power supply to the board before installing a CPU to prevent damaging the board and CPU.

Do not touch socket contacts. Damaging the contacts voids the product warranty. Follow the installation instructions carefully to avoid damaging to motherboard components.

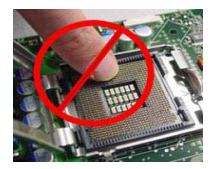

To install the CPU:

1. Press the load lever (A), then disengage it from the retention tab (B).

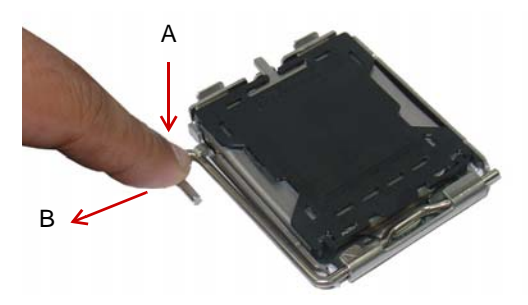

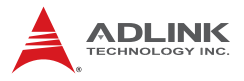

2. Lift and rotate the load lever to a 135° angle

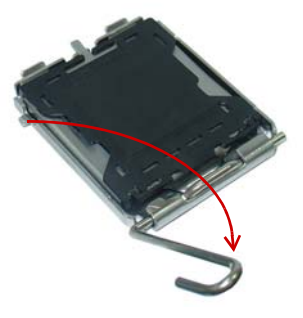

3. Lift the load plate to a 100° angle using your thumb and forefinger

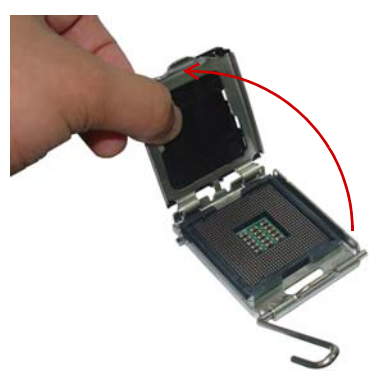

4. Use your thumb to push and remove the protective socket cover (plastic) from the load plate

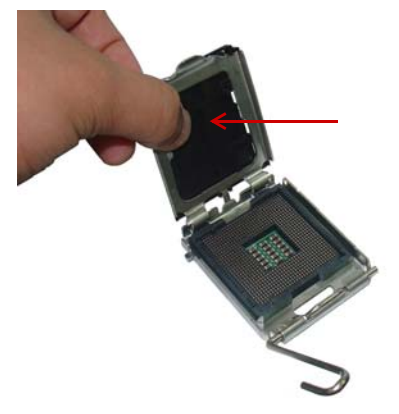

5. Position the CPU over the socket, then match the notches on the CPU side with the alignment keys on the socket. The golden triangle on the CPU must be positioned on the bottom-left corner of the socket.

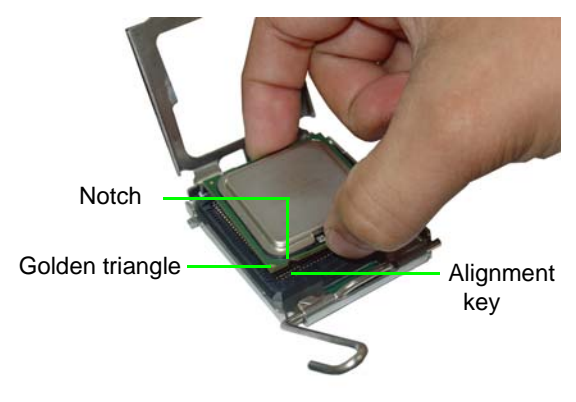

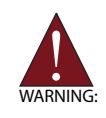

The CPU fits the socket in only one orientation. DO NOT force it into the socket to avoid damaging it.

6. Carefully place the CPU on the socket in a vertical motion. The socket has tabs that accommodate your fingers during installation .

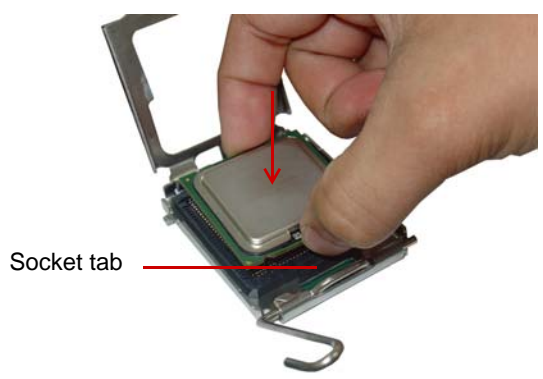

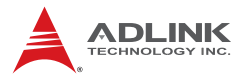

7. Close the load plate (A), then fasten the load lever on the retention tab (B) .

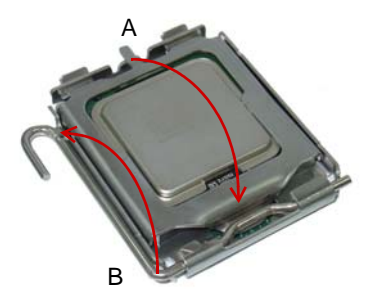

# 3.2 Installing the CPU Fan and Heatsink

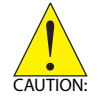

The CPU requires a chassis with an airflow inlet and maximum internal ambient temperature of 60° C. A specially-designed CPU fan and heatsink must be installed before using the motherboard. Failure to install a CPU fan and heatsink may damage the motherboard and/or the CPU.

The following CPU fan and heatsink assemblies are recommended for use with the M-321:

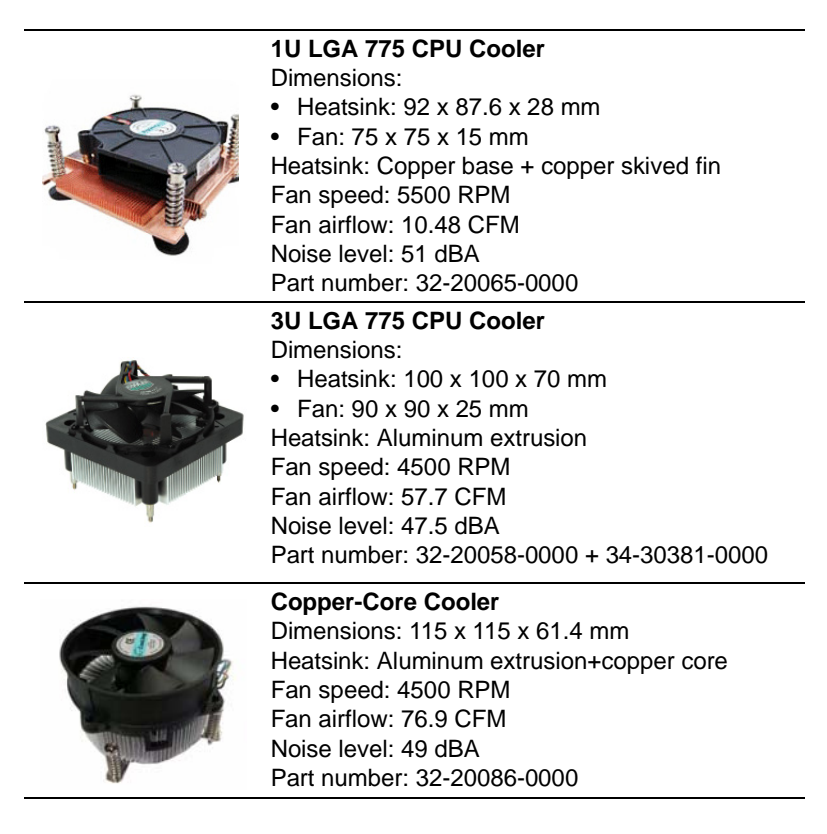

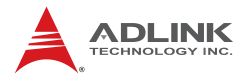

When the CPU fan installation procedures presented here are inconsistent with the installation procedures you obtained from the CPU fan and heatsink package, follow the latter.

To install the CPU fan:

- 1. Apply thermal grease evenly on top of the installed CPU.
- 2. Lower the CPU fan to the CPU, then secure it using the provided attachments or screws.

Connect the CPU fan cable to the CPU fan connector on the motherboard labeled FAN1 (see Figure 1-2 on page 11).

# 3.3 System Memory

The M-321 supports up to 4 GB of DDR3 800/1066 MHz memory modules via two DDR3 DIMM sockets. DDR3 modules are notched to facilitate correct installation in the DIMM sockets. See Figure 1-2 on page 11 for DIMM socket locations.

## **Memory Configurations**

Dual channel configuration is supported by the M-321 as follows:

```
Channel A: DIMM1
Channel B: DIMM2
```

Unbuffered non-ECC DDR3 DIMMs with capacities of 512 MB, 1GB, and 2GB can be installed into the DIMM sockets as follows:

- For dual-channel configuration, the size of memory module installed per channel must be the same (DIMM1 = DIMM2).
- It is recommended that you install DIMMs with the same CAS latency. For maximum compatibility, install memory modules with the same brand, model, and/or rating.

## **Memory Module Installation**

The DDR3 memory modules are notched to facilitate correct installation in the DIMM sockets.

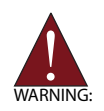

Disconnect all power supply to the board before installing a memory module to prevent damaging the board and memory module .

To install a memory module:

- 1. Locate the DIMM sockets on the motherboard.
- 2. Press the socket's retaining clips outward to unlock.

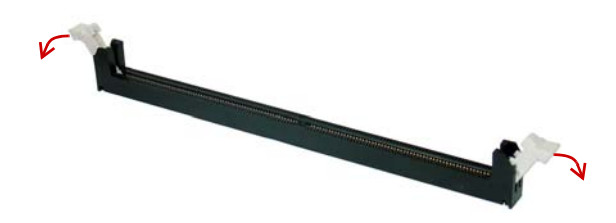

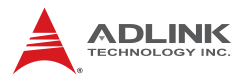

3. Align the memory module on the socket making sure that the notch matches the break on the socket.

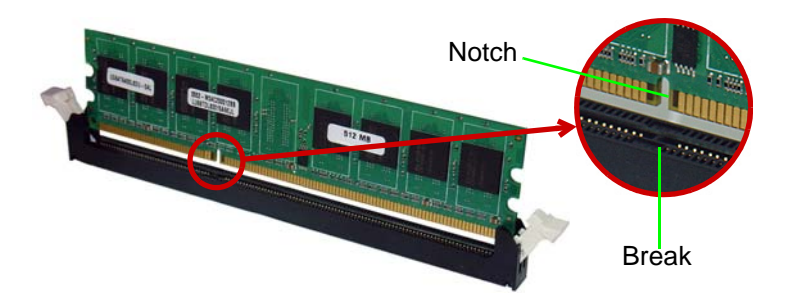

4. Insert the module firmly into the slot until the retaining clips snap back inwards and the module is securely seated.

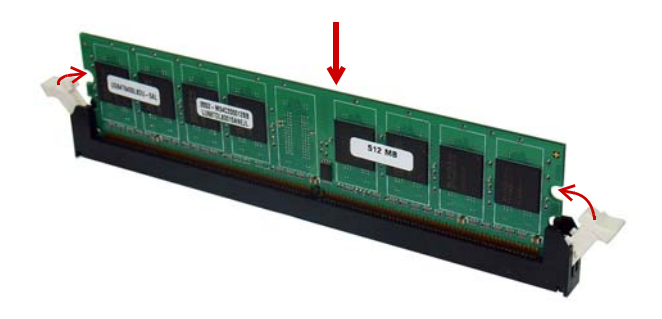

# 3.4 Driver Installation

The M-321 drivers for **Windows XP 32-bit** are located in the following directories on the Driver DVD, or can be downloaded from the ADLINK website (http://www.adlinktech.com):

| Chipset | X:\Industrial Motherboard\M-321\Chipset\infinst_autol.exe  |
|---------|------------------------------------------------------------|
| Display | X:\Industrial Motherboard\M-321\VGA\win2k_xp\setup.exe     |
| LAN     | X:\Industrial Motherboard\M-321\Ethernet\PRO2KXP_v14_0.exe |
| Audio   | X:\Industrial Motherboard\M-321\Audio\WDM_R207\setup.exe   |

Follow the instructions below to install the required M-321 drivers:

- Install the Windows operating system before installing any driver. Most standard I/O device drivers are installed during Windows installation.
- Install the Chipset driver by running the program infinst\_autol.exe. Follow the instructions given and reboot when instructed.
- Install the Display driver and utilities by running the program setup.exe. Follow the instructions given and reboot when instructed.
- Install the LAN driver by running the program PRO2KXP\_v14\_0.exe. Follow the instructions given and reboot if required.
- 5. Install the Audio driver by running the program **setup.exe**. Follow the instructions given and reboot if required.

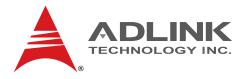

This page intentionally left blank.

# 4 BIOS Setup

The following chapter describes basic navigation for the AMIBIOS®8 BIOS setup utility.

# 4.1 Starting the BIOS

To enter the setup screen, follow these steps:

- 1. Power on the motherboard
- 2. Press the < Delete > key on your keyboard when you see the following text prompt:
   < Press DEL to run Setup >
- After you press the < Delete > key, the main BIOS setup menu displays. You can access the other setup screens from the main BIOS setup menu, such as Chipset and Power menus.

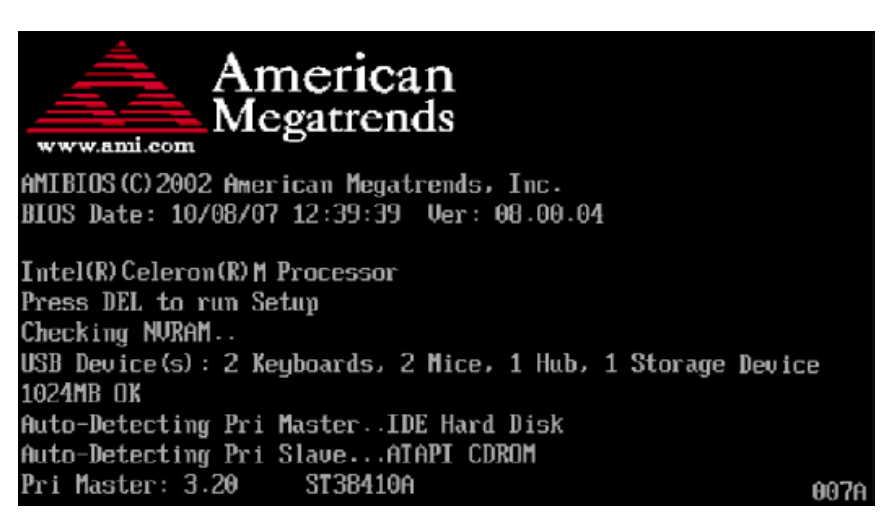

**Note:** In most cases, the < Delete > key is used to invoke the setup screen. There are several cases that use other keys, such as < F1 >, < F2 >, and so on.

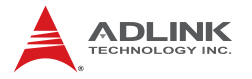

## Setup Menu

The main BIOS setup menu is the first screen that you can navigate. Each main BIOS setup menu option is described in this user's guide.

The Main BIOS setup menu screen has two main frames. The left frame displays all the options that can be configured. "Grayed" options cannot be configured, "Blue" options can be.

The right frame displays the key legend. Above the key legend is an area reserved for a text message. When an option is selected in the left frame, it is highlighted in white. Often a text message will accompany it.

| BIOS SETUP UTILITY                                       |                                        |        |                 |                      |    |                                                                                      |
|----------------------------------------------------------|----------------------------------------|--------|-----------------|----------------------|----|--------------------------------------------------------------------------------------|
| Main                                                     | Advanced                               | PCIPnP | Boot            | Security             | Ch | ipset Exit                                                                           |
| System (                                                 | Overview                               |        |                 |                      |    | Use [ENTER], [TAB]<br>or [SHIFT_TAB] to                                              |
| AMIBIOS<br>Version<br>Build Da<br>ID                     | :08.00.15<br>ate:04/23/10<br>:M321MA10 |        |                 |                      |    | select a field.<br>Use [+] or [-] to                                                 |
| Process                                                  | or                                     |        |                 |                      |    |                                                                                      |
| Speed<br>Count                                           | :255MHz<br>:255                        |        |                 |                      |    |                                                                                      |
| <b>System</b>  <br>Size                                  | Memory<br>:987MB                       |        |                 |                      |    | <ul> <li>← Select Screen</li> <li>↑↓ Select Item</li> <li>+- Change Field</li> </ul> |
| System<br>System 1                                       | Time<br>Date                           |        | [16 : 1<br>[Mon | 0:59]<br>04/26/2010] |    | Tab Select Field<br>F1 General Help<br>F10 Save and Exit<br>ESC Exit                 |
| v02.61 (C)Copyright 1985-2006, American Megatrends, Inc. |                                        |        |                 |                      |    |                                                                                      |

## Navigation

The BIOS setup/utility uses a key-based navigation system called hot keys. Most of the BIOS setup utility hot keys can be used at any time during the setup navigation process.

These keys include < F1 >, < F10 >, < Enter >, < ESC >, < Arrow > keys, and so on. .

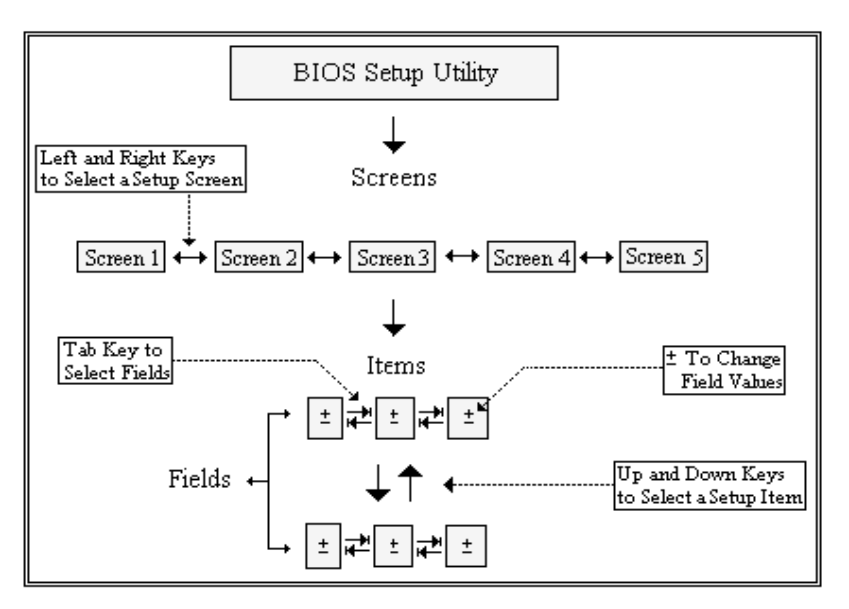

**Note:** There is a hot key legend located in the right frame on most setup screens.

The < F8 > key on your keyboard is the Fail-Safe key. It is not displayed on the key legend by default. To set the Fail-Safe settings of the BIOS, press the < F8 > key on your keyboard. It is located on the upper row of a standard 101 keyboard. The Fail-Safe settings allow the motherboard to boot up with the least amount of options set. This can lessen the probability of conflicting settings.

## **Hotkey Descriptions**

**F1** The < F1 > key allows you to display the General Help screen.

Press the < F1 > key to open the General Help screen.

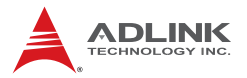

| General Help                            |                                                                                                    |                                               |                                                                                                    |  |  |  |  |
|-----------------------------------------|----------------------------------------------------------------------------------------------------|-----------------------------------------------|----------------------------------------------------------------------------------------------------|--|--|--|--|
| ↔<br>PGDN<br>Home<br>F2/F3<br>F8<br>F10 | Select Screen<br>Change Screen<br>Next Page<br>Go to Top of the Screen<br>Change Colors<br>Load Failsafe Defaults<br>Save and Exit | ↓↑<br>Enter<br>PGUP<br>End<br>F7<br>F9<br>ESC | Select Item<br>Go to Sub Screen<br>Previous Page<br>Go to Bottom of Screen<br>Discard Changes<br>Load Optimal Defaults<br>Exit |  |  |  |  |
| [Ok]                                    |                                                                                                    |                                               |                                                                                                    |  |  |  |  |

**F10** The < F10 > key allows you to save any changes you have made and exit Setup. Press the < F10 > key to save your changes. The following screen will appear:

| Save configuration c | hanges and exit now? |  |
|----------------------|----------------------|--|
| [Ok]                 | [Cancel]             |  |

Press the < Enter > key to save the configuration and exit. You can also use the < Arrow > key to select Cancel and then press the < Enter > key to abort this function and return to the previous screen.

**ESC** The < Esc > key allows you to discard any changes you have made and exit the Setup. Press the < Esc > key to exit the setup without saving your changes. The following screen will appear:

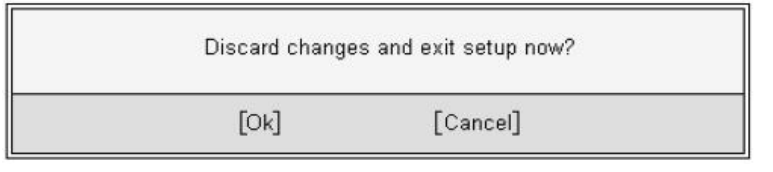

Press the < Enter > key to discard changes and exit. You can also use the < Arrow > key to select Cancel and then press the < Enter > key to abort this function and return to the previous screen.

**Enter** The < Enter > key allows you to display or change the setup option listed for a particular setup item. The < Enter > key can also allow you to display the setup sub-screens.

# 4.2 Main Setup

When you first enter the Setup Utility, you will enter the Main setup screen. You can always return to the Main setup screen by selecting the Main tab. There are two Main Setup options. They are described in this section. The Main BIOS Setup screen is shown below.

|                               |                              |             | BIOS SE  | TUP UTILITY   |       |                                                  |
|-------------------------------|------------------------------|-------------|----------|---------------|-------|--------------------------------------------------|
| Main                          | Advanced                     | PCIPnP      | Boot     | Security      | Chi   | ipset Exit                                       |
| System                        | Overview                     |             |          |               |       | Use [ENTER], [TAB]<br>or [SHIFT-TAB] to          |
| AMIBIOS<br>Version<br>Build I | i :08.00.15<br>hate:04/23/10 |             |          |               |       | select a field.<br>Use [+] or [-] to             |
| ID                            | :M321MA10                    |             |          |               |       | configure system Time.                           |
| Process                       | or                           |             |          |               |       |                                                  |
| Speed<br>Count                | :255MHz<br>:255              |             |          |               |       |                                                  |
| System<br>Size                | Memory<br>:987MB             |             |          |               |       | ← Select Screen<br>11 Select Item                |
| Suctor                        | Time                         |             | [16+1    | 0.591         |       | +- Change Field                                  |
| System                        | Date                         |             | [Mon     | 04/26/2010]   |       | F1 General Help<br>F10 Save and Exit<br>ESC Exit |
|                               | v02.61 (C                    | ) Copyr igh | t 1985-2 | 006, American | n Meg | natrends, Inc.                                   |

## System Time/System Date

Use this option to change the system time and date. Highlight System Time or System Date using the < Arrow > keys. Enter new values using the keyboard. Press the < Tab > key or the < Arrow > keys to move between fields. The date must be entered in MM/ DD/YY format. The time is entered in HH:MM:SS format.

Note: The time is in 24-hour format. For example, 5:30 A.M. appears as 05:30:00, and 5:30 P.M. as 17:30:00.

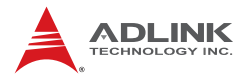

## 4.3 Advanced BIOS Setup

Select the Advanced tab from the setup screen to enter the Advanced BIOS Setup screen. You can select any of the items in the left frame of the screen, such as SuperIO Configuration, to go to the sub menu for that item. You can display an Advanced BIOS Setup option by highlighting it using the < Arrow > keys. The Advanced BIOS Setup screen is shown below.

The sub menus are described on the following pages.

| Main                                                                                                    | Advanced                                                                                                    | PCIPnP                                       | Boot     | Security      | Chipset                                 | Exit                                                                                                    |
|----------------------------------------------------------------------------------------------------|----------------------------------------------------------------------------------------------------|----------------------------------------------|----------|---------------|-----------------------------------------|----------------------------------------------------------------------------------------------------|
| <ul> <li>CPU</li> <li>IDE</li> <li>Supe</li> <li>Hare</li> <li>Remotive</li> <li>USB</li> <li>Trussion</li> </ul> | Configuratio<br>Configuratio<br>erIO Configur<br>Ware Health<br>ote Access Co<br>Configuratio<br>sted Computin | n<br>n<br>Configurat<br>nfiguratio<br>n<br>g | ion<br>n |               | Conf<br>t1<br>Enter<br>F1<br>F10<br>ESC | igure CPU.<br>Select Screen<br>Select Item<br>r Go to Sub Screen<br>General Help<br>Save and Exit<br>Exit |
|                                                                                                    | v02.61 (                                                                                                    | C) Copyr igh                                 | t 1985-2 | 2006, America | n Megatren                              | ds, Inc.                                                                                                  |

## 4.3.1 CPU Configuration

You can use this screen to select options for the CPU Configuration Settings. Use the up and down < Arrow > keys to select an item. Use the < + > and < - > keys to change the value of the selected option. A description of the selected item appears on the right side of the screen. The settings are described on the following pages. An example of the CPU Configuration screen is shown below.

| BIOS SETUP UTILITY<br>Advanced                                                                                            |                                                                                                    |
|----------------------------------------------------------------------------------------------------|----------------------------------------------------------------------------------------------------|
| Configure advanced CPU settings<br>Module Version:3F.15                                                                   | Disabled for WindowsXP                                                                                                    |
| Manufacturer:Intel<br>Frequency :255MHz<br>FSB Speed :800MHz<br>Cache L1 :0 KB<br>Cache L2 :0 KB<br>Ratio Actual Value:10 |                                                                                                    |
| Max CPULD Value Limit (Disabled)                                                                                          | <ul> <li>← Select Screen</li> <li>↑↓ Select Item</li> <li>+- Change Option</li> <li>F1 General Help</li> <li>F10 Save and Exit</li> <li>ESC Exit</li> </ul> |
| v02.61 (C)Copyright 1985-2006, American Meg                                                                               | jatrends, Inc.                                                                                                    |

#### Max CPUID Value Limit

Enable this option to allow compatibility with older operating systems.

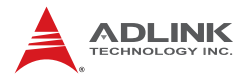

## 4.3.2 IDE Configuration

You can use this screen to select options for the IDE Configuration Settings. Use the up and down < Arrow > keys to select an item. Use the < + > and < - > keys to change the value of the selected option. A description of the selected item appears on the right side of the screen. The settings are described on the following pages. An example of the IDE Configuration screen is shown below.

|                                                                                                    | BIOS SETUP UTILITY                                                                                                    |                                                                                                    |
|----------------------------------------------------------------------------------------------------|----------------------------------------------------------------------------------------------------|----------------------------------------------------------------------------------------------------|
| Advanced                                                                                                    |                                                                                                    |                                                                                                    |
| IDE Configuration<br>Primary IDE Master<br>Primary IDE Slave<br>Secondary IDE Master<br>Secondary IDE Slave<br>Third IDE Master<br>Fourth IDE Master | : [Not Detected]<br>: [Not Detected]<br>: [Not Detected]<br>: [Not Detected]<br>: [Not Detected]<br>: [Not Detected]<br>: [Not Detected] | While entering setup,<br>BIOS auto detects the<br>presence of IDE<br>devices. This displays<br>the status of auto<br>detection of IDE<br>devices.                 |
|                                                                                                    |                                                                                                    | <ul> <li>← Select Screen</li> <li>↑↓ Select Item</li> <li>Enter Go to Sub Screen</li> <li>F1 General Help</li> <li>F10 Save and Exit</li> <li>ESC Exit</li> </ul> |
| v02.61 (C) Copyrig                                                                                                    | yht 1985-2006, American Me                                                                                                    | gatrends, Inc.                                                                                                    |

#### **IDE Master/Slave**

Select one of the hard disk drives to configure it. Press < Enter > to access its sub menu.

## 4.3.3 Super IO Configuration

You can use this screen to select options for the Super IO settings. Use the up and down < Arrow > keys to select an item. Use the < + > and < - > keys to change the value of the selected option. The settings are described on the following pages. The screen is shown below.

| Advanced                               |               |                          |             |                                   |                                                                                        |
|----------------------------------------|---------------|--------------------------|-------------|-----------------------------------|----------------------------------------------------------------------------------------|
| Serial Port1 Addr<br>Serial Port2 Addr | ess           | [3F8/TRQ4]<br>[2F8/TRQ3] |             | Allow<br>Seria<br>Addre           | us BIOS to Select<br>al Port1 Base<br>esses.                                           |
|                                        |               |                          |             | €<br>†↓<br>+-<br>F1<br>F10<br>ESC | Select Screen<br>Select Item<br>Change Option<br>General Help<br>Save and Exit<br>Exit |
| v02.61                                 | (C) Copyright | 1985-2006,               | American Me | gatrend                           | ls, Inc.                                                                               |

## Serial Port1 Address

Select an address and a corresponding interrupt for Serial Port1. Options: 3F8/IRQ4, 3E8/IRQ4, 2F8/IRQ3, 2E8/IRQ3.

## Serial Port2 Address

This option specifies the base I/O port address and Interrupt Request address of Serial Port2. The settings of Serial Port2 are the same as Serial Port1. However, the setting used by Serial Port1 will not be available for Serial Port2. For example, if Serial Port1 uses 3F8/IRQ4, the option, the 3F8/IRQ4 will not appear in the options of Serial Port2.

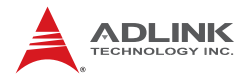

## 4.3.4 Hardware Health Configuration

This option displays the current status of all of the monitored hardware devices/components such as voltages and temperatures. The options are Enabled and Disabled.

Three modes are provided for the CPU Fan (Fan1): Full On mode, Automatic mode, and PWM Manually mode. Full On mode runs the fan at full speed. Automatic mode is Smart Fan mode. PWM Manually mode runs the fan at the set speed.

| Hardware Health Config                    | uration                                  | Fan confiruration |
|-------------------------------------------|------------------------------------------|-------------------|
| H/W Health Function<br>FAN 1 Mode Setting | <mark>[Enabled]</mark><br>[Full On mode] | — mode setting    |
| System Temperature<br>CPU Temperature     | :29°C/84°F<br>:25°C/77°F                 | —                 |
| Fan1 Speed                                | :1231 RPM                                |                   |
| CPU Core<br>+3.300                        | :1.152 U<br>:3.392 U                     |                   |
| +5.000                                    | :5.107 V                                 | ← Select Screen   |
| +12.0V                                    | :12.032 V<br>·3 792 II                   | t Select Item     |
|                                           | .3.132 V                                 | F1 General Help   |
|                                           |                                          | F10 Save and Exit |

#### Full On mode

### Automatic mode

| Advanced                                                                                                    | BIOS SETUP                                                              | UTILITY              |                                                             |
|----------------------------------------------------------------------------------------------------|-------------------------------------------------------------------------|----------------------|-------------------------------------------------------------|
| Hardware Health Configu                                                                                                    | Enables Hardware                                                        |                      |                                                             |
| H/W Health Function<br>FAN 1 Mode Setting<br>Temperature 1 Limit o<br>Temperature 1 Limit o<br>Fan 1 Start PWM<br>Slope PWM 1 | [Enabled<br>[Automat<br>f OFF [000]<br>f Start [020]<br>[070]<br>[0.5 P | l<br>ic mode]<br>WM] | Device.                                                     |
| System Temperature<br>CPU Temperature                                                                                         | :43°C/109°F<br>:37°C/98°F                                               |                      |                                                             |
| Fan1 Speed                                                                                                    | :1300 RPM                                                               |                      | <ul> <li>← Select Screen</li> <li>↑↓ Select Item</li> </ul> |
| CPU Core                                                                                                    | :1.056 V                                                                |                      | +- Change Uption                                            |
| +5.00V<br>+5.00U                                                                                                    | :5.107 U                                                                |                      | FIA Save and Exit                                           |
| +12.00                                                                                                    | :12.096 V                                                               |                      | ESC Exit                                                    |
| VBAT                                                                                                    | :3.376 V                                                                |                      |                                                             |
|                                                                                                    |                                                                         |                      |                                                             |
| u02_61_(C)Com                                                                                                    | uright 1985-2006                                                        | . American Me        | watrends. Inc.                                              |

## Temperature 1 Limit of OFF

When the temperature (°C) is higher than the set value, Fan1 will run at Start PWM speed. When the temperature is lower than the set value, Fan1 will stop.

#### **Temperature 1 Limit of Start**

When the temperature (°C) is higher than the set value, Fan1 will increase its speed by Slope PWM 1 value.

#### Fan 1 Start PWM

Sets a value to control the fan speed between Limit of OFF and Limit of Start. Minimum is 0 and Maximum is 127.

#### Slope PWM 1

The Slope PWM Value sets the rate of increase the fan speed when the temperature is above Limit of Start.

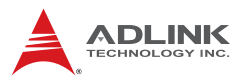

## **PWM Manually mode**

|                                                                | BIOS SETUP UTILITY                        |                                                  |  |  |  |  |
|----------------------------------------------------------------|-------------------------------------------|--------------------------------------------------|--|--|--|--|
| Advanced                                                       |                                           |                                                  |  |  |  |  |
| Hardware Health Config                                         | Fan confiruration                         |                                                  |  |  |  |  |
| H/W Health Function<br>FAN 1 Mode Setting<br>Fan 1 PWM Control | [Enabled]<br>[PVM Manually mode]<br>[100] | mude secting                                     |  |  |  |  |
| System Temperature<br>CPU Temperature                          | :30°C/86°F<br>:25°C/77°F                  |                                                  |  |  |  |  |
| Fan1 Speed                                                     | :1220 RPM                                 |                                                  |  |  |  |  |
| CPU Core                                                       | :1.152 V                                  |                                                  |  |  |  |  |
| +3.30V                                                         | :3.392 V                                  | ← Select Screen                                  |  |  |  |  |
| +5.00V                                                         | :5.107 V                                  | ↑↓ Select Item                                   |  |  |  |  |
| +12.00                                                         | :12.032 V                                 | +- Change Option                                 |  |  |  |  |
| VBAT                                                           | :3.792 V                                  | F1 General Help<br>F10 Save and Exit<br>ESC Exit |  |  |  |  |
| v02.61 (C)Comuright 1985-2006, American Megatrends, Inc.       |                                           |                                                  |  |  |  |  |

### Fan 1 PWM Control

Sets a value to control the fan speed. Minimum is 0 and Maximum is 127.

## 4.3.5 Remote Access Configuration

Remote access configuration provides the settings to allow remote access by another computer to get POST messages and send commands through serial port access.

| BIOS SETUP UTILITY             |                         |                   |  |  |  |
|--------------------------------|-------------------------|-------------------|--|--|--|
| Advanced                       |                         |                   |  |  |  |
| Configure Remote Access type a | Select Remote Access    |                   |  |  |  |
| Remote Access                  | [Enabled]               | ւցիշ.             |  |  |  |
| Serial port number             | [COM1]                  |                   |  |  |  |
| Base Address, IRQ              | [3F8h, 4]               |                   |  |  |  |
| Serial Port Mode               | [115200 8,n,1]          |                   |  |  |  |
| Flow Control                   | [None]                  |                   |  |  |  |
| Redirection After BIOS POST    | [Always]                |                   |  |  |  |
| Terminal Type                  | [ANSI]                  |                   |  |  |  |
| VT-UTF8 Combo Key Support      | [Enabled]               |                   |  |  |  |
| Sredir Memory Display Delay    | [No Delay]              |                   |  |  |  |
|                                |                         | ← Select Screen   |  |  |  |
|                                |                         | ↑↓ Select Item    |  |  |  |
|                                |                         | +- Change Option  |  |  |  |
|                                |                         | F1 General Help   |  |  |  |
|                                |                         | F10 Save and Exit |  |  |  |
|                                |                         | ESC Exit          |  |  |  |
|                                |                         |                   |  |  |  |
|                                |                         |                   |  |  |  |
|                                |                         |                   |  |  |  |
| v02.61 (C) Copyright           | 1985-2006, American Meg | gatrends, Inc.    |  |  |  |

#### **Remote Access**

Select this option to Enable or Disable the BIOS remote access feature.

**Note:** Enabling Remote Access requires a dedicated serial port connection. Once both serial ports are configured to disabled, you should set this value to Disabled or it may cause abnormal boot.

#### Serial Port Number

Select the serial port you want to use for the remote access interface. You can set the value for this option to COM1 or COM2.

**Note:** If you have changed the resource assignment of the serial ports in Advanced> SuperIO Configuration, you must Save Changes and Exit, reboot the system, and enter the setup menu again in order to see those changes reflected in the available Remote Access options.

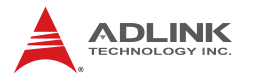

### Serial Port Mode

Select the baud rate you want the serial port to use for console redirection. The options are 115200 8,n,1; 57600 8,n,1; 19200 8,n,1; and 09600 8,n,1.

#### **Flow Control**

Set this option to select Flow Control for console redirection. The settings for this value are None, Hardware, or Software.

#### **Redirection After BIOS POST**

This option allows you to set Redirection configuration after BIOS POST. The settings for this value are Disabled, Boot Loader, or Always.

- Disabled: Set this value to turn off the redirection after POST
- Boot Loader: Set this value to allow the redirection to be active during POST and Boot Loader.
- Always: Set this value to allow the redirection to be always active.

#### **Terminal Type**

This option is used to select either VT100/VT-UTF8 or ANSI terminal type. The settings for this value are ANSI, VT100, or VT-UTF8.

#### VT-UTF8 Combo Key Support

This option enables VT-UTF8 Combination Key Support for ANSI/VT100 terminals. The settings for this value are Enabled or Disabled.

#### Sredir Memory Display Delay

This option gives the delay in seconds to display memory information. The options for this value are No Delay, Delay 1 Sec, Delay 2 Sec, or Delay 4 Sec.

## 4.3.6 USB Configuration

You can use this screen to select options for the USB Configuration. Use the up and down < Arrow > keys to select an item. Use the < + > and < - > keys to change the value of the selected option. The settings are described on the following pages. The screen is shown below.

| BIOS SETUP UTILITY                                                                                               |                                                                                                    |
|----------------------------------------------------------------------------------------------------|----------------------------------------------------------------------------------------------------|
| Advanced                                                                                                    |                                                                                                    |
| USB Configuration                                                                                                | Enables support for                                                                                                    |
| Module Version - 2.24.3-13.4                                                                                     | option disables                                                                                                    |
| USB Devices Enabled :<br>1 Drive                                                                                 | no USB devices are<br>connected.                                                                                                    |
| Legacy USB Support[Enabled]USB Functions[8 USB Ports]USB 2.0 Controller[Enabled]USB 2.0 Controller Mode[HiSpeed] |                                                                                                    |
| ▶ USB Mass Storage Device Configuration                                                                          | <ul> <li>← Select Screen</li> <li>↑↓ Select Item</li> <li>← Change Option</li> <li>F1 General Help</li> <li>F10 Save and Exit</li> <li>ESC Exit</li> </ul> |
| v02.61 (C)Copyright 1985-2006, American Me                                                                       | gatrends, Inc.                                                                                                    |

#### Legacy USB Support

Legacy USB Support refers to USB mouse and keyboard support. Normally if this option is not enabled, any attached USB mouse or USB keyboard will not become available until a USB compatible operating system is fully booted with all USB drivers loaded. When this option is enabled, any attached USB mouse or USB keyboard can control the system even when there are no USB drivers loaded on the system. Set this value to enable or disable the Legacy USB Support.

 Disabled: Set this value to prevent the use of any USB device in DOS or during system boot.

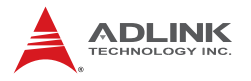

- ► Enabled: Set this value to allow the use of USB devices during boot and while using DOS.
- Auto: This option auto detects USB Keyboards or Mice and if found, allows them to be utilized during boot and while using DOS.

#### **USB** Functions

Set this value to allow the system to Disable or select the number of onboard USB ports.

#### **USB 2.0 Controller**

Enables/disables USB 2.0 functionality to all USB ports. If USB Function is set to Disabled, this option has no effect.

#### **USB 2.0 Controller Mode**

The USB 2.0 Controller Mode configures the data rate of the USB port. The options are FullSpeed (12 Mbps) and HiSpeed (480 Mbps).

#### **USB Mass Storage Device Configuration**

This is a submenu for configuring the USB Mass Storage Class Devices when BIOS finds they are in use on USB ports. Emulation Type can be set according to the type of attached USB mass storage device(s). If set to Auto, USB devices less than 530MB will be emulated as Floppy and those greater than 530MB will remain as hard drive. The Forced FDD option can be used to force a hard disk type drive (such as a Zip drive) to boot as FDD.

## 4.3.7 Trusted Computing

Trusted computing is an industry standard to make personal computers more secure through a dedicated hardware chip, called a Trusted Platform Module (TPM). This option enables or disables the TPM support.

|                   | BIOS SETUP UTILITY                   |                                                                                                    |  |
|-------------------|--------------------------------------|----------------------------------------------------------------------------------------------------|--|
| Advanced          |                                      |                                                                                                    |  |
| Trusted Computing |                                      | Enable/Disable TPM                                                                                                    |  |
| TCG/TPM SUPPORT   | [No]                                 | in BIOS                                                                                                    |  |
|                   |                                      | <ul> <li>← Select Screen</li> <li>↑↓ Select Item</li> <li>+- Change Option</li> <li>F1 General Help</li> <li>F10 Save and Exit</li> <li>ESC Exit</li> </ul> |  |
| v02.61            | (C)Copyright 1985-2006, American Meg | gatrends, Inc.                                                                                                    |  |

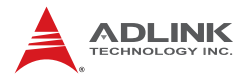

## 4.4 PCI/PnP Settings

Select the PCI/PnP tab from the setup screen to enter the Plug and Play BIOS Setup screen. You can display a Plug and Play BIOS Setup option by highlighting it using the < Arrow > keys. The Plug and Play BIOS Setup screen is shown below.

| Main    | Advanced | PCIPnP       | Boot               | Securitu     | Chi    | ipset Exit             |
|---------|----------|--------------|--------------------|--------------|--------|------------------------|
|         |          |              |                    |              |        |                        |
|         |          |              |                    |              |        | Auailable: Snecified   |
| TRO3    |          |              | FRese              | ruedl        |        | IRO is available to be |
| TR04    |          |              | Rese               | ruedl        |        | used by PCI/PnP        |
| TROS    |          |              | [Aua i             | lahlol       |        | denices                |
| TROT    |          |              | [Augi              | lahlol       |        | Recorned: Specified    |
|         |          |              | Γουρι              |              |        | TPO is reconved for    |
| TD010   |          |              | [Δυσι              |              |        | INQ IS RESERVED TO     |
| TD011   |          |              | [August            |              |        | douises                |
| TD014   |          |              | LHVd I<br>I Own i  |              |        | aevices.               |
| TD04E   |          |              | Linva I<br>I Owe i |              |        |                        |
| TRATO   |          |              | LHVal              | Tablel       |        |                        |
| DMA Ch  | anna 1 0 |              | [0                 | lablal       |        |                        |
|         |          |              | LHVd I             |              |        |                        |
|         | annel 1  |              | LHVa 1             |              |        | ← Select Screen        |
| DULH CU | annel 3  |              | LHVa 1             |              |        | 14 Select Item         |
| UNH Ch  | annel 5  |              | LHVai              | lablel       |        | +- Change Uption       |
| uma ch  | annel b  |              | l Ava i            | lablel       |        | F1 General Help        |
| DMA Ch  | annel 7  |              | [Ava i             | lablel       |        | F10 Save and Exit      |
|         |          |              |                    |              |        | ESC Exit               |
|         |          |              |                    |              |        |                        |
|         |          |              |                    |              |        |                        |
|         |          |              |                    |              |        |                        |
|         | v02.61 ( | C) Copyr igh | t 1985-2           | 006, America | ın Meç | gatrends, Inc.         |

## 4.4.1 IRQ/DMA

Set this value to allow the IRQ settings to be modified. Available – This setting allows the specified IRQ/DMA to be used by a PCI/ PnP device. Reserved – This setting allows the specified IRQ/ DMA to be used by a legacy ISA device.

# 4.5 Boot Settings

Select the Boot tab from the setup screen to enter the Boot BIOS Setup screen. You can select any of the items in the left frame of the screen, such as Boot Device Priority, to go to the sub menu for that item. You can display a Boot BIOS Setup option by highlighting it using the < Arrow > keys. The Boot Settings screen is shown below:

## 4.5.1 Boot Settings Configuration

Use this screen to select options for the Boot Settings Configuration. Use the up and down <Arrow> keys to select an item. Use the <Plus> and <Minus> keys to change the value of the selected option. The settings are described on the following pages. The screen is shown below.

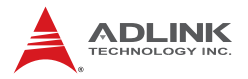

|                                             | BIOS SETUP UTILITY<br><mark>Boot</mark> |                                                                                                    |
|---------------------------------------------|-----------------------------------------|----------------------------------------------------------------------------------------------------|
| Boot Settings Con                           | nfiguration                             | Allows BIOS to skip                                                                                                    |
| Quick Boot<br>Quiet Boot<br>Bootup Num-Lock | (D isabled)<br>(Enabled)<br>(On)        | <ul> <li>certain tests while<br/>booting. This will<br/>decrease the time<br/>needed to boot the<br/>system.</li> <li>* Select Screen</li> <li>* Select Item</li> <li>* Change Option</li> <li>F1 General Help</li> <li>F10 Save and Exit</li> <li>ESC Exit</li> </ul> |
| u02_61                                      | (C) Conversight 1985-2005 - America     | an Megatronde. Inc                                                                                                    |

#### Quick Boot

Enabling this setting will cause the BIOS power-on self test routine to skip some of its tests during bootup for faster system boot.

#### Quiet Boot

When this feature is enabled, the BIOS will display the fullscreen logo during the boot-up sequence, hiding normal POST messages.

When it is disabled, the BIOS will display the normal POST messages, instead of the full-screen logo.

#### **Bootup Num-Lock**

This setting is to set the Num Lock status when the system is powered on. Setting to [On] will turn on the Num Lock key when the system is powered on. Setting to [Off] will allow users to use the arrow keys on the numeric keypad.

## 4.5.2 Boot Device Priority

The items allow you to set the sequence of boot devices where BIOS attempts to load the disk operating system. First press <Enter> to enter the sub-menu. Then you may use the arrow keys to select the desired device, then press <+>, <-> or <PageUp>, <PageDown> key to move it up/down in the priority list.

## 4.5.3 Boot Device Groups

The Boot devices are listed in groups by device type. First press <Enter> to enter the sub-menu. Then you may use the arrow keys to select the desired device, then press <+>, <-> or <PageUp>, <PageDown> key to move it up/down in the priority list. Only the first device in each device group will be available for selection in the Boot Device Priority option.

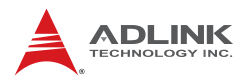

# 4.6 Security Setup

|                                      |                                                                       |                                                        | BIOS SET         | UP UTILITY   |       |                                                                                                    |
|--------------------------------------|-----------------------------------------------------------------------|--------------------------------------------------------|------------------|--------------|-------|----------------------------------------------------------------------------------------------------|
| Main                                 | Advanced                                                              | PCIPnP                                                 | Boot             | Security     | Ch    | ipset Exit                                                                                                    |
| Secur i                              | ty Settings                                                           |                                                        |                  |              |       | Install or Change the                                                                                                    |
| Superv<br>User P<br>Change<br>Change | isor Password<br><sup>J</sup> assword<br>Supervisor F<br>User Passwor | l :Not Inst<br>:Not Inst<br>Password<br><mark>d</mark> | talled<br>talled |              |       | pussword.                                                                                                    |
| Boot S                               | User Password<br>Sector Virus H                                       | rotection                                              | [Disat           | led]         |       |                                                                                                    |
|                                      |                                                                       |                                                        |                  |              |       | <ul> <li>✓ Select Screen</li> <li>↑↓ Select Item</li> <li>Enter Change</li> <li>F1 General Help</li> <li>F10 Save and Exit</li> <li>ESC Exit</li> </ul> |
|                                      | v02.61 (C                                                             | ) Copyr ight                                           | 1985-20          | 06, Americar | n Meç | atrends, Inc.                                                                                                    |

## **Password Support**

#### **Two Levels of Password Protection**

Provides both a Supervisor and a User password. If you use both passwords, the Supervisor password must be set first.

The system can be configured so that all users must enter a password every time the system boots or when Setup is executed, using either or either the Supervisor password or User password.

The Supervisor and User passwords activate two different levels of password security. If you select password support, you are prompted for a one to six character password. Type the password on the keyboard. The password does not appear on the screen when typed. Make sure you write it down. If you forget it, you must drain NVRAM and re-configure.
### **Remember the Password**

Keep a record of the new password when the password is changed. If you forget the password, you must erase the system configuration information in NVRAM.

To access the sub menu for the following items, select the item and press < Enter >:

- ► Change Supervisor Password
- Change User Password
- Clear User Password

## Supervisor Password

Indicates whether a supervisor password has been set.

## User Password

Indicates whether a user password has been set.

## **Change Supervisor Password**

Select this option and press < Enter > to access the sub menu. You can use the sub menu to change the supervisor password.

## Change User Password

Select this option and press < Enter > to access the sub menu. You can use the sub menu to change the user password.

### **Clear User Password**

Select this option and press < Enter > to access the sub menu. You can use the sub menu to clear the user password.

## Change Supervisor Password

Select Change Supervisor Password from the Security Setup menu and press < Enter >.

Enter New Password:

Type the password and press < Enter >. The screen does not display the characters entered. Retype the password as prompted

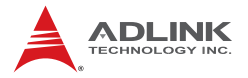

and press < Enter >. If the password confirmation is incorrect, an error message appears. The password is stored in NVRAM after completes.

### **Change User Password**

Select Change User Password from the Security Setup menu and press < Enter >.

Enter New Password:

Type the password and press < Enter >. The screen does not display the characters entered. Retype the password as prompted and press < Enter >. If the password confirmation is incorrect, an error message appears. The password is stored in NVRAM after completes.

## 4.7 Chipset Setup

Select the Chipset tab from the setup screen to enter the Chipset BIOS Setup screen. You can select any of the items in the left frame of the screen to go to the sub menu for that item. The Chipset BIOS Setup screen is shown below.

| BIOS SETUP UTILITY                                                                                                    |                                                               |                                               |                                 |                                                                          |  |  |  |
|----------------------------------------------------------------------------------------------------|---------------------------------------------------------------|-----------------------------------------------|---------------------------------|--------------------------------------------------------------------------|--|--|--|
| Main Advanced PCI                                                                                                    | PnP Boot                                                      | Security                                      | Chipset                         | Exit                                                                     |  |  |  |
| Advanced Chipset Settin                                                                                                    | gs                                                            |                                               | Config                          | pure North Bridge                                                        |  |  |  |
| WARNING: Setting wrong<br>may cause syst                                                                                                    | ow sections<br>tion.                                          | - Icatul                                      | 63.                             |                                                                          |  |  |  |
| <ul> <li>▶ North Bridge Configur</li> <li>▶ South Bridge Configur</li> <li>Onboard LAN ROM Init</li> <li>Resume On PME#</li> <li>Power Button Mode</li> <li>LAN1 Control</li> <li>LAN2 Control</li> <li>Onboard UGA Function</li> </ul> | ation<br>Disa<br>Disa<br>Disa<br>Un/O<br>Enab<br>Enab<br>Enab | bled]<br>bled]<br>ff]<br>led]<br>led]<br>led] | ← S                             | Select Screen                                                            |  |  |  |
|                                                                                                    |                                                               |                                               | †↓<br>Enter<br>F1<br>F10<br>ESC | Select Item<br>Go to Sub Screen<br>General Help<br>Save and Exit<br>Exit |  |  |  |
| v02.61 (C) Cop                                                                                                    | yright 1985-2                                                 | 006, American                                 | Megatrends                      | 5 Inc.                                                                   |  |  |  |

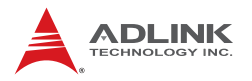

## 4.7.1 North Bridge Configuration

You can use this screen to select options for the North Bridge Configuration. Use the up and down < Arrow > keys to select an item. Use the < Plus > and < Minus > keys to change the value of the selected option.

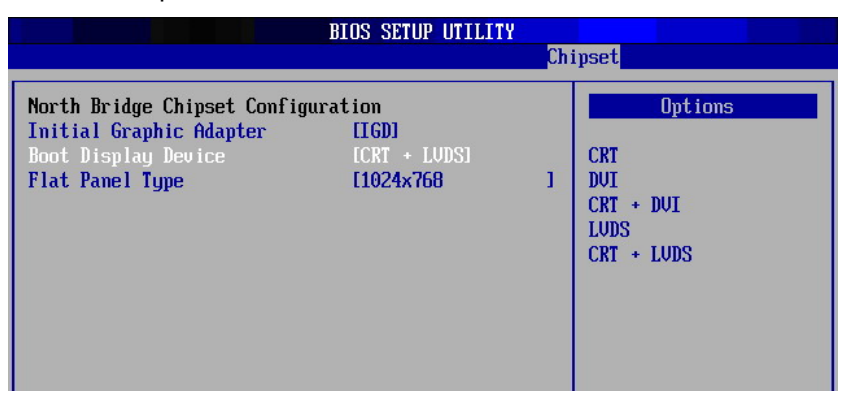

### **Initial Graphic Adapter**

Select which graphics controller to use as the primary boot device.

- ▶ IGD: Integrated graphics only.
- PCI/IGD: Detect PCI graphics first, then integrated graphics (PCI includes PCI slot and PCI Express x1/x4 slot, PCI will be first).

### **Boot Display Device**

This item allows you to select the boot display device. The options are CRT, DVI, CRT+DVI, LVDS, and CRT+LVDS

### Flat Panel Type

When LVDS is selected from Boot Display Device, this option allows you to set the resolution of the LVDS interface. The options are 640x480, 800x600, 1024x768, 1280x1024.

## 4.7.2 South Bridge Configuration

You can use this screen to select options for the South Bridge Configuration. Use the up and down <Arrow> keys to select an item. Use the <Plus> and <Minus> keys to change the value of the selected option.

| Ch                                                                     | ipset                                                                                                    |
|------------------------------------------------------------------------|----------------------------------------------------------------------------------------------------|
| HDA Controller Enabled]<br>Restore on AC Power Loss by IO [Last State] | Options<br>Enabled<br>Disabled<br>← Select Screen<br>14 Select Item<br>+- Change Option<br>F1 General Help<br>F10 Save and Exit<br>ESC Exit |

### **HDA Controller**

Set this value to Enable/Disable the HDA Controller.

### **Restore on AC Power Loss**

Determines which state the computer enters when AC power is restored after a power loss. The options for this value are Last State, Power On and Power Off.

- Power Off: Set this value to always power off the system while AC power is restored.
- Power On: Set this value to always power on the system while AC power is restored.
- Last State: Set this value to power off/on the system depending on the last system power state while AC power is restored.

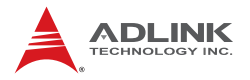

### 4.7.3 Advanced Chipset Settings

You can use this screen to select options for Chipset Configuration. Use the up and down < Arrow > keys to select an item. Use the < Plus > and < Minus > keys to change the value of the selected option.

### **Onboard LAN ROM Init**

Enable the onboard LAN's PXE ROM to enable boot from LAN. The options are Enabled and Disabled.

### **Resume On PME#**

This option specifies if the PME#. event will generate a system wake event. The options are Enabled and Disabled.

### **Power Button Mode**

This option specifies the effect when the power button pressed (On/Off, or Suspend).

- On/Off: The system is powered down immediately if the power button is pressed.
- Suspend: The system is powered down if the power button is pressed for more than four seconds. Pressing the button momentarily (for less than 4 seconds) will put the system in "suspend" mode.

### LAN1/2 Control

This item allows the user to enable/disable the onboard LAN.

### **On Board VGA Function**

This item allows the user to enable/disable the built-in graphics.

## 4.8 Exit Menu

Select the Exit tab from the setup screen to enter the Exit BIOS Setup screen. You can display an Exit BIOS Setup option by highlighting it using the < Arrow > keys. The Exit BIOS Setup screen is shown below.

|                                                          | BIOS SETUP UTILITY                                                                              |                              |          |               |       |                                                                                                    |  |  |
|----------------------------------------------------------|-------------------------------------------------------------------------------------------------|------------------------------|----------|---------------|-------|----------------------------------------------------------------------------------------------------|--|--|
| Main                                                     | Advanced                                                                                        | PCIPnP                       | Boot     | Security      | Chi   | ipset <mark>Exit</mark>                                                                                                    |  |  |
| Exit O<br>Saue C<br>Discar<br>Discar<br>Load O<br>Load F | Havanced<br>ptions<br>hanges and E<br>d Changes an<br>d Changes<br>ptimal Defau<br>ailsafe Defa | xit<br>d Exit<br>lts<br>ults | BOOT     |               |       | PSet     Exit       Exit system setup<br>after saving the<br>changes.       F10 key can be used<br>for this operation.       *     Select Screen<br>14 Select Item<br>Enter Go to Sub Screen<br>F1 General Help<br>F10 Save and Exit<br>ESC Exit |  |  |
|                                                          |                                                                                                 |                              |          |               |       |                                                                                                    |  |  |
|                                                          | v02.61 (                                                                                        | C) Copyr igh                 | t 1985-2 | 006, American | n Meç | jatrends, Inc.                                                                                                    |  |  |

## Save Changes and Exit

When you have completed the system configuration changes, select this option to leave Setup and reboot the computer so the new system configuration parameters can take effect.

Save Configuration Changes and Exit Now?

[Ok] [Cancel]

appears in the window. Select Ok to save changes and exit.

## **Discard Changes and Exit**

Select this option to quit Setup without making any permanent changes to the system configuration.

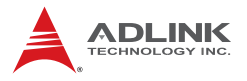

Discard Changes and Exit Setup Now?

[Ok] [Cancel]

appears in the window. Select Ok to discard changes and exit.

## **Discard Changes**

Select Discard Changes from the Exit menu and press < Enter >.

Select Ok to discard changes.

### Load Optimal Defaults

Automatically sets all Setup options to a complete set of default settings when you select this option. The Optimal settings are designed for maximum system performance, but may not work best for all computer applications. In particular, do not use the Optimal Setup options if your computer is experiencing system configuration problems.

Select Load Optimal Defaults from the Exit menu and press < Enter >.

Select Ok to load optimal defaults.

### Load Failsafe Defaults

Automatically sets all Setup options to a complete set of default settings when you select this option. The Failsafe settings are designed for maximum system stability, but not maximum performance. Select the FailSafe Setup options if your computer is experiencing system configuration problems.

Select Load Fail-Safe Defaults from the Exit menu and press < Enter >.

Load FailSafe Defaults?

[Ok] [Cancel]

appears in the window. Select Ok to load FailSafe defaults.

# Appendix A - Watchdog Timer

The following is a sample program for configuring the M-321's watchdog timer.

# A.1 Sample Code

```
static unsigned int IT8718 ioPort = 0x2e;
void Enter_IT8718_Config(unsigned int flag)
  if(flag) IT8718_ioPort = 0x4e;
  switch(IT8718 ioPort)
   {
     case 0x2E:
                  //Address port = 0x2E, enter keys =
     0x87, 0x01, 0x55, 0x55
        outportb(0x2E, 0x87);
        outportb(0x2E, 0x01);
        outportb(0x2E, 0x55);
        outportb(0x2E, 0x55);
        break;
     case 0x4E:
                  //Address port = 0x4E, enter keys =
     0x87, 0x01, 0x55, 0xAA
        outportb(0x4E, 0x87);
        outportb(0x4E, 0x01);
        outportb(0x4E, 0x55);
        outportb(0x4E, 0xAA);
        break;
     default:
        break;
      }
}
void Exit_IT8718_Config(unsigned int flag)
{
  if(flag) IT8718_ioPort = 0x4e;
  outportb(IT8718_ioPort, 0x02);
  outportb(IT8718_ioPort+1, 0x02);
}
void Get_IT8718_ID(unsigned int &ID1, unsigned int &ID2)
```

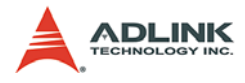

```
{
  outportb(IT8718 ioPort, 0x20);
  ID1 = inportb(IT8718_ioPort+1);
  outportb(IT8718_ioPort, 0x21);
  ID2 = inportb(IT8718 ioPort+1);
}
void IT8718 WDTRun(unsigned long count value)
{
  unsigned long tempCount;
  unsigned int registerValue;
  outportb(IT8718_ioPort, 0x07);
  outportb(IT8718 ioPort+1, 0x07);// Device 7
  if(count_value >= 60)
  {
     outportb(IT8718_ioPort, 0x72);
     registerValue = inportb(IT8718_ioPort+1);
     registerValue &= 0x7f;
     registerValue |= 0x40; //enable WDT output through
     KBRST
     outportb(IT8718_ioPort+1, registerValue); // set
     WDT count is minute
     tempCount = count value / 60;
     if((count_value%60) > 30)
        tempCount++;
     if(tempCount > 65535)
        tempCount = 65535;
     printf("WDT timeout in %d minutes.\n", tempCount);
  }
  else
  {
     outportb(IT8718 ioPort, 0x72);
     registerValue = inportb(IT8718_ioPort+1);
     registerValue |= 0x80;
     tempCount = count_value;
     if(tempCount != 0)
     {
        printf("WDT timeout in %d seconds.\n",
     tempCount);
```

```
registerValue |= 0x40; //Enable WDT output
  through KBRST
  }
  else
  {
     printf("WDT is Disabled.\n");
     registerValue &= 0xbf; //Disable WDT output
  through KBRST
  }
  outportb(IT8718_ioPort+1, registerValue); // set
  WDT count is second
}
outportb(IT8718_ioPort, 0x71);
registerValue = inportb(IT8718_ioPort + 1);
registerValue |= 0x60;// set Mouse & Keyboard
  interrupt Enable
outportb(IT8718_ioPort+1, registerValue);
outportb(IT8718_ioPort, 0x73);
outportb(IT8718_ioPort+1, tempCount); // set WDT count
  LSB
tempCount = tempCount >> 8;
outportb(IT8718_ioPort, 0x74);
outportb(IT8718_ioPort+1, tempCount); // set WDT count
  MSB
```

}

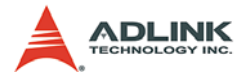

This page intentionally left blank.

# **Appendix B - System Resources**

# B.1 System Memory Map

| Address Range<br>(decimal)   | Address Range<br>(hex) | Size   | Description                                                                                                    |
|------------------------------|------------------------|--------|----------------------------------------------------------------------------------------------------|
| (4GB-2MB)                    | FFE00000 –<br>FFFFFFFF | 2 MB   | High BIOS Area                                                                                                    |
| (4GB-18MB) –<br>(4GB-17MB-1) | FEE00000 –<br>FEEFFFFF | 1 MB   | FSB Interrupt Memory Space                                                                                                    |
| (4GB-20MB) –<br>(4GB-19MB-1) | FEC00000 –<br>FECFFFFF | 1 MB   | APIC Configuration Space                                                                                                    |
| 960 K – 1024 K               | F0000 – FFFFF          | 64 KB  | System BIOS Area                                                                                                    |
| 896 K – 960 K                | E0000 – EFFFF          | 64 KB  | Extended System BIOS Area                                                                                                    |
| 768 K – 896 K                | C0000 – DFFFF          | 128 KB | PCI expansion ROM area<br>C0000 – CBFFF: Onboard VGA BIOS<br>CC000 – CCFFF: Intel PXE option<br>ROM when onboard LAN boot ROM<br>is enabled. |
| 640 K – 768 K                | A0000 – BFFFF          | 128 KB | Video Buffer & SMM space                                                                                                    |
| 0 K – 640 K                  | 00000-9FFFF            | 640 KB | DOS Area                                                                                                    |

### Table B-1: System Memory Map

## **B.2 Direct Memory Access Channels**

| Channel Number | Data Width | System Resource               |  |
|----------------|------------|-------------------------------|--|
| 0              | 8-bits     | Parallel port <sup>(1)</sup>  |  |
| 1              | 8-bits     | Parallel port <sup>(1)</sup>  |  |
| 2              | 8-bits     | Diskette drive <sup>(1)</sup> |  |
| 3              | 8-bits     | Parallel port <sup>(1)</sup>  |  |
| 4              |            | Reserved - cascade channel    |  |
| 5              | 16-bits    | Open                          |  |
| 6              | 16-bits    | Open                          |  |
| 7              | 16-bits    | Open                          |  |

### Table B-2: Direct Memory Access Channels

**Note(1):** DMA channel 0/1/3 is selected when using parallel port. Floppy and parallel port cannot be used at the same time.

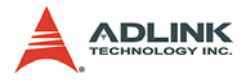

# B.3 I/O Map

| Hex Range                   | Device                                               |
|-----------------------------|------------------------------------------------------|
| 000-00F, 081-09F, 0C0-0DF   | DMA controller 1, 8237A-5 equivalent                 |
| 020-021, 0A0-0A1            | Interrupt controller 1, 8259 equivalent              |
| 040-043                     | Timer, 8254-2 equivalent                             |
| 060, 062, 064, 066, 068-06F | 8042 Keyboard                                        |
| 061                         | System Speaker                                       |
| 070-071                     | Real Time Clock Controller (bit 7 - NMI mask)        |
| 0F0-0FF                     | Co-processor error register                          |
| 2F8-2FF                     | Serial port 2                                        |
| 1F0-1F7, 3F6                | Primary IDE Controller (AT Drive)                    |
| 378-37F                     | Parallel port                                        |
| 3F0-3F7                     | Alt. Floppy Disk Controller                          |
| 3B0-3BB                     | Mono/VGA mode video                                  |
| 3C0-3DF                     | VGA registers                                        |
| 3F8-3FF                     | Serial port 1                                        |
| 170-177, 376                | Secondary IDE Channel                                |
| CF8-CFB                     | PCI configuration address register (32 bit I/O only) |
| CF9                         | Reset Control register (8 bit I/O)                   |
| CFC-CFF                     | PCI configuration data register                      |
| 400-41F                     | SMBUS                                                |
| 500-57F                     | GPIO                                                 |
| 800-87F                     | SB_PM_BASE_ADDRESS                                   |
| A00-A3F                     | SIO_PME_BASE_ADDRESS                                 |

Table B-3: I/O Map

## B.4 Interrupt Request (IRQ) Lines

## **IRQ Lines PIC Mode**

| IRQ# | Typical Interrupt<br>Resource     | Connected to Pin | Available |
|------|-----------------------------------|------------------|-----------|
| 0    | Counter 0                         | N/A              | No        |
| 1    | Keyboard controller               | N/A              | No        |
| 2    | No                                | N/A              | No        |
| 3    | Serial Port 1 (COM1)              | IRQ3 via SERIRQ  | No        |
| 4    | Serial Port 2 (COM2) /<br>PCI     | IRQ4 via SERIRQ  | Note (1)  |
| 5    | Serial Port 6 (COM6)              | IRQ5 via SERIRQ  | No        |
| 6    | N/A                               | IRQ6 via SERIRQ  | No        |
| 7    | N/A                               | IRQ7 via SERIRQ  | No        |
| 8    | Real-time clock                   | N/A              | No        |
| 9    | SCI / PCI                         | IRQ9 via SERIRQ  | Note (1)  |
| 10   | N/A                               | N/A              | No        |
| 11   | N/A                               | N/A              | No        |
| 12   | PS/2 Mouse / PCI                  | IRQ12 via SERIRQ | Note (1)  |
| 13   | Math Processor                    | N/A              | No        |
| 14   | Primary IDE controller /<br>PCI   | IRQ14 via SERIRQ | Note (1)  |
| 15   | Secondary IDE controller /<br>PCI | IRQ15 via SERIRQ | Note (1)  |

### Table B-4: IRQ Lines PIC Mode

**Note(1):** These IRQs can be used for PCI devices when onboard device is disabled.

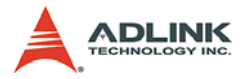

## **IRQ Lines APIC Mode**

| IRQ# | Typical Interrupt<br>Resource           | Connected to Pin                                                                                                    | Available |
|------|-----------------------------------------|----------------------------------------------------------------------------------------------------|-----------|
| 0    | Counter 0                               | N/A                                                                                                    | No        |
| 1    | Keyboard controller                     | N/A                                                                                                    | No        |
| 2    | No                                      | N/A                                                                                                    | No        |
| 3    | Serial Port 1 (COM1)                    | N/A                                                                                                    | No        |
| 4    | Serial Port 2 (COM2) /<br>PCI           | IRQ4 via SERIRQ                                                                                                    | Note (1)  |
| 5    | Serial Port 6 (COM6)                    | IRQ5 via SERIRQ                                                                                                    | No        |
| 6    | N/A                                     | IRQ6 via SERIRQ                                                                                                    | No        |
| 7    | N/A                                     | IRQ7 via SERIRQ                                                                                                    | No        |
| 8    | Real-time clock                         | N/A                                                                                                    | No        |
| 9    | SCI / PCI                               | IRQ9 via SERIRQ                                                                                                    | Note (1)  |
| 10   | N/A                                     | N/A                                                                                                    | No        |
| 11   | N/A                                     | N/A                                                                                                    | No        |
| 12   | PS/2 Mouse / PCI                        | IRQ12 via SERIRQ                                                                                                    | Note (1)  |
| 13   | Math Processor                          | N/A                                                                                                    | No        |
| 14   | Primary IDE controller / PCI            | IRQ14 via SERIRQ                                                                                                    | Note (1)  |
| 15   | Secondary IDE controller /<br>PCI / ISA | IRQ15 via SERIRQ                                                                                                    | Note (1)  |
| 16   | N/A                                     | PCIE Port 0/4,<br>UHCI Controller 4/6,<br>P.E.G Root Port, I.G.D,<br>HECI Host 1/2,<br>NET 2280, PCI Slot 1                                                     | Yes       |
| 17   | N/A                                     | PCIE Port 1/5, KT<br>Controller, PCI Slot 2                                                                                                    | Yes       |
| 18   | N/A                                     | PCIE Port 2,<br>UHCI Controller 3,<br>EHCI Controller 2,<br>SATA Host controller,<br>SMBus Controller,<br>Thermal Controller,<br>IDER Controller,<br>PCI Slot 3 | Yes       |

| IRQ# | Typical Interrupt<br>Resource | Connected to Pin                                               | Available |
|------|-------------------------------|----------------------------------------------------------------|-----------|
| 19   | N/A                           | PCIE Port 3,<br>UHCI Controller 2/7,<br>SATA Host controller#1 | Yes       |
| 20   | N/A                           | GBE controller                                                 | No        |
| 21   | N/A                           | UHCI Controller 5                                              | No        |
| 22   | N/A                           | High Definition Audio<br>Controller                            | No        |
| 23   | N/A                           | UHCI Controller 1,<br>EHCI Controller 1                        | No        |

### Table B-5: IRQ Lines APIC Mode

Note (1): These IRQs can be used for PCI devices when onboard device is disabled.

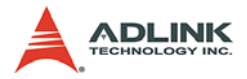

# B.5 PCI Configuration Space Map

| Bus # | Device # | Function # | Routing  | Description                                 |
|-------|----------|------------|----------|---------------------------------------------|
| 00h   | 00h      | 00h        | N/A      | Intel Q45 GMCH Host Hub<br>Interface Bridge |
| 00h   | 01H      | 00h        | Internal | P.E.G. Root Port                            |
| 02h   | 00H      | FFh        | N/A      | P.E.G. Port                                 |
| 00h   | 02h      | 00h        | Internal | Intel Integrated Graphics Device            |
| 00h   | 02h      | 01h        | Internal | I.G.D., Fun#1                               |
| 00h   | 06h      | 00h        | Internal | P.E.G. #1 Root Port                         |
| 03h   | 00h      | FFh        | Internal | P.E.G. #1 Port                              |
| 00h   | 04h      | 00h        | Internal | P.E.G. #4 Root Port                         |
| 00h   | 03h      | 00h        | Internal | HECI Host #1                                |
| 00h   | 03h      | 01h        | Internal | HECI Host #2                                |
| 00h   | 03h      | 02h        | Internal | IDER Controller                             |
| 00h   | 03h      | 03h        | Internal | KT Controller                               |
| 00h   | 16h      | 00h        | Internal | VE AHCI Controller                          |
| 00h   | 19h      | 00h        | Internal | GbE Controller                              |
| 00h   | 1Ah      | 00h        | Internal | Intel USB UHCI Controller #4                |
| 00h   | 1Ah      | 01h        | Internal | Intel USB UHCI Controller #5                |
| 00h   | 1Ah      | 02h        | Internal | Intel USB UHCI Controller #7                |
| 00h   | 1Ah      | 07h        | Internal | Intel USB EHCI Controller #2                |
| 00h   | 1Bh      | 00h        | Internal | High Definition Audio controller            |
| 00h   | 1Ch      | 00h        | Internal | Intel ICH Express Root port #0              |
| 00h   | 1Ch      | 01h        | Internal | Intel ICH Express Root port #1              |
| 00h   | 1Ch      | 03h        | Internal | Intel ICH Express Root port #3              |
| 00h   | 1Ch      | 04h        | Internal | Intel ICH Express Root port #4              |
| 00h   | 1Ch      | 05h        | Internal | Intel ICH Express Root port #5              |
| 00h   | 1Dh      | 00h        | Internal | Intel USB UHCI Controller #1                |
| 00h   | 1Dh      | 01h        | Internal | Intel USB UHCI Controller #2                |
| 00h   | 1Dh      | 02h        | Internal | Intel USB UHCI Controller #3                |
| 00h   | 1Dh      | 03h        | Internal | Intel USB UHCI Controller #6                |
| 00h   | 1Dh      | 07h        | Internal | Intel USB EHCI Controller #1                |
| 00h   | 1Eh      | 00h        | N/A      | Intel Hub Interface to PCI Bridge           |
| 00h   | 1Fh      | 00h        | N/A      | Intel LPC Interface Bridge                  |

| Bus # | Device # | Function # | Routing  | Description                      |
|-------|----------|------------|----------|----------------------------------|
| 00h   | 1Fh      | 02h        | Internal | Intel SATA Host /Raid controller |
| 00h   | 1Fh      | 03h        | Internal | Intel SMBus Controller           |
| 00h   | 1Fh      | 05h        | Internal | Intel Host SATA controller1      |
| 00h   | 1Fh      | 06h        | Internal | Thermal Controller               |
| 04h   | 00h      | FFH        | Internal | PCIE Port #0                     |
| 05h   | 00h      | FFh        | Internal | PCIE Port #1                     |
| 06h   | 00h      | FFh        | Internal | PCIE Port #2                     |
| 07h   | 00h      | FFh        | Internal | PCIE Port #3                     |
| 08h   | 00h      | FFh        | Internal | PCIE Port #4                     |
| 09h   | 00h      | FFh        | Internal | PCIE Port #5                     |
| 01h   | 0Fh      | FFh        | Slot     | PCI Slot 1                       |
| 01h   | 0Eh      | FFh        | Slot     | PCI Slot 2                       |
| 01h   | 0Dh      | FFh        | Slot     | PCI Slot 3                       |
| 01h   | 0Ch      | FFh        | Slot     | NET 2288                         |

 Table B-6: PCI Configuration Space Map

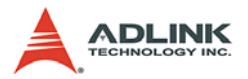

# B.6 PCI Interrupt Routing Map

| PIRQ               | Α    | В    | С    | D    | Е | F | G | Н |
|--------------------|------|------|------|------|---|---|---|---|
| P.E.G Root Port    | INTA | INTB | INTC | INTD |   |   |   |   |
| P.E.G Root Port 1  | INTA | INTB | INTC | INTD |   |   |   |   |
| IGD                | Х    |      |      |      |   |   |   |   |
| SATA Controller    |      |      | Х    | Х    |   |   |   |   |
| SATA Controller1   |      |      |      | Х    |   |   |   |   |
| SMBUS controller   |      |      | Х    |      |   |   |   |   |
| Thermal Controller |      |      | Х    |      |   |   |   |   |
| HDA Controller     |      |      |      |      |   |   | Х |   |
| GbE Controller     |      |      |      |      | Х |   |   |   |
| VE AHCI Controller |      |      | Х    | Х    |   |   |   |   |
| HECI Host #1       | Х    |      |      |      |   |   |   |   |
| HECI Host #2       | Х    |      |      |      |   |   |   |   |
| IDER Controller    |      |      | Х    |      |   |   |   |   |
| KT Controller      |      | Х    |      |      |   |   |   |   |
| PCIE port 0        | INTA | INTB | INTC | INTD |   |   |   |   |
| PCIE port 1        | INTB | INTC | INTD | INTA |   |   |   |   |
| PCIE port 2        | INTC | INTD | INTA | INTB |   |   |   |   |
| PCIE port 3        | INTD | INTA | INTB | INTC |   |   |   |   |
| PCIE port 4        | INTA | INTB | INTC | INTD |   |   |   |   |
| PCIE port 5        | INTB | INTC | INTD | INTA |   |   |   |   |
| PCI slot 1         | INTA | INTB | INTC | INTD |   |   |   |   |
| PCI slot 2         | INTB | INTC | INTD | INTA |   |   |   |   |
| PCI slot 3         | INTC | INTD | INTA | INTB |   |   |   |   |

Table B-7: PCI Interrupt Routing Map

# **Important Safety Instructions**

For user safety, please read and follow all **instructions**, **WARNINGS**, **CAUTIONS**, and **NOTES** marked in this manual and on the associated equipment before handling/operating the equipment.

- ► Read these safety instructions carefully.
- ► Keep this user's manual for future reference.
- Read the specifications section of this manual for detailed information on the operating environment of this equipment.
- When installing/mounting or uninstalling/removing equipment:
  - ▷ Turn off power and unplug any power cords/cables.
- ► To avoid electrical shock and/or damage to equipment:
  - ▷ Keep equipment away from water or liquid sources;
  - ▷ Keep equipment away from high heat or high humidity;
  - Keep equipment properly ventilated (do not block or cover ventilation openings);
  - Make sure to use recommended voltage and power source settings;
  - Always install and operate equipment near an easily accessible electrical socket-outlet;
  - Secure the power cord (do not place any object on/over the power cord);
  - Only install/attach and operate equipment on stable surfaces and/or recommended mountings; and,
  - If the equipment will not be used for long periods of time, turn off and unplug the equipment from its power source.

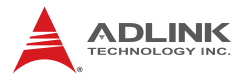

Never attempt to fix the equipment. Equipment should only be serviced by qualified personnel.

A Lithium-type battery may be provided for uninterrupted, backup or emergency power.

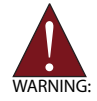

Risk of explosion if battery is replaced with one of an incorrect type. Dispose of used batteries appropriately.

- Equipment must be serviced by authorized technicians when:
  - $\triangleright$  The power cord or plug is damaged;
  - Liquid has penetrated the equipment;
  - > It has been exposed to high humidity/moisture;
  - It is not functioning or does not function according to the user's manual;
  - > It has been dropped and/or damaged; and/or,
  - ▷ It has an obvious sign of breakage.

# **Getting Service**

Contact us should you require any service or assistance.

#### ADLINK Technology, Inc.

Address: 9F, No.166 Jian Yi Road, Chungho City, Taipei County 235, Taiwan 台北縣中和市建一路 166 號 9 樓 Tel: +886-2-8226-5877

Fax: +886-2-8226-5717

Email: service@adlinktech.com

### Ampro ADLINK Technology, Inc.

Address: 5215 Hellyer Avenue, #110, San Jose, CA 95138, USA

Tel: +1-408-360-0200

Toll Free: +1-800-966-5200 (USA only)

Fax: +1-408-360-0222

Email: info@adlinktech.com

### **ADLINK Technology Beijing**

Address: 北京市海淀区上地东路 1 号盈创动力大厦 E 座 801 室(100085) Rm. 801, Power Creative E, No. 1, B/D Shang Di East Rd., Beijing, 100085 China

Tel: +86-10-5885-8666

Fax: +86-10-5885-8625

Email: market@adlinktech.com

#### ADLINK Technology Shanghai

Address: 上海市漕河泾高科技开发区钦江路 333 号 39 幢 4 层 (200233) 4F, Bldg 39, Caoheting Science & Technology Park, No.333 Qinjiang Rd., Shanghai, 200233 China

Tel: +86-21-6495-5210

Fax: +86-21-5450-0414

Email: market@adlinktech.com

### **ADLINK Technology Shenzhen**

Address: 深圳市南山区科技园南区高新南七道 数字技术园 A1 栋 2 楼 C 区 (518057) 2F, C Block, Bldg. A1, Cyber-Tech Zone, Gao Xin Ave. Sec. 7, High-Tech Industrial Park S., Shenzhen, 518054 China Tel: +86-755-2643-4858

Fax: +86-755-2664-6353

Email: market@adlinktech.com

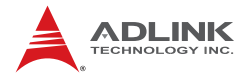

### ADLINK Technology, Inc. (German Liaison Office)

Address: Nord Carree 3, 40477 Duesseldorf, Germany Tel +49-211-495-5552 Fax. +49-211-495-5557 Email: emea@adlinktech.com

### ADLINK Technology, Inc. (French Liaison Office)

Address: 15 rue Emile Baudot, 91300 Massy CEDEX, France Tel: +33 (0) 1 60 12 35 66

Fax: +33 (0) 1 60 12 35 66

france@adlinktech.com Email<sup>.</sup>

#### **ADLINK Technology Japan Corporation**

Address: 151-0072 東京都渋谷区幡ヶ谷 1-1-2 朝日生命幡ヶ谷ビル 8F Asahiseimei Hatagaya Bldg. 8F 1-1-2 Hatagaya, Shibuya-ku, Tokyo 151-0072, Japan Tel: +81-3-4455-3722

Fax: +81-3-5333-6040

Email: japan@adlinktech.com

#### ADLINK Technology, Inc. (Korean Liaison Office)

Address: 서울시 서초구 서초동 1506-25 한도 B/D 2 층 2F, Hando B/D, 1506-25, Seocho-Dong, Seocho-Gu, Seoul 137-070. Korea Tel +82-2-2057-0565

Fax.

+82-2-2057-0563

Email: korea@adlinktech.com

#### ADLINK Technology Singapore Pte. Ltd.

Address: 84 Genting Lane #07-02A, Cityneon Design Centre, Singapore 349584

Tel: +65-6844-2261

Fax: +65-6844-2263

Email: singapore@adlinktech.com

#### ADLINK Technology Singapore Pte. Ltd. (Indian Liaison Office)

Address: No. 1357, "Anupama", Sri Aurobindo Marg, 9th Cross,

JP Nagar Phase I, Bangalore - 560078, India

Tel: +91-80-65605817

Fax. +91-80-22443548

Email: india@adlinktech.com